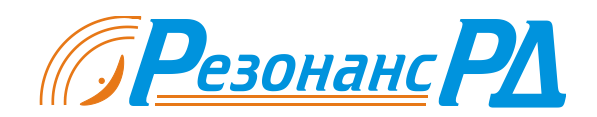

Устройства ЦОС серии RDMB. Руководство по программированию.

Модули ЦОС серии RDMB.

# Устройства ЦОС RDMB.

# Руководство по программированию.

Версия 1.2.

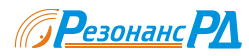

# Аннотация

Устройства ЦОС серии RDMB оптимизированы для приема многоканальных систем связи. В этом документе содержится информация, необходимая для разработки программного обеспечения для процессоров TMS430C6416, расположенных на плате устройства и использовании библиотеки "DSP64162.DLL" в среде Microsoft Windows.

Документ предназначен для специалистов, разрабатывающих встроенное и управляющее программное обеспечение для модулей RDMB-1.

# Содержание

| У  | СТРОЙС   | ГВО ЦОС RDMB                                       | 1        |
|----|----------|----------------------------------------------------|----------|
| P  | уководо  | СТВО ПО ПРОГРАММИРОВАНИЮ                           | 1        |
| BI | ЕРСИЯ 1. | 2                                                  |          |
| A  | ннотан   | ИЯ                                                 | 2        |
| C  |          |                                                    | 2        |
| U  | ОДЕРЖА   | ние                                                | <i>L</i> |
| 1  | ОБЩИ     | Е СВЕДЕНИЯ                                         |          |
| 2  | УСТАН    | ЮВКА ПРОГРАММНОГО ОБЕСПЕЧЕНИЯ                      | 4        |
| 3  | КРАТК    | ОЕ ОПИСАНИЕ RDMB                                   | 5        |
|    | 31 Ст    | NVKTVNHAG CYPMA RDMR                               | 5        |
|    | 311      | Схема управления                                   | 5        |
|    | 3.1.2    | Схема уприоления<br>Схема передачи данных          |          |
|    | 3.1.3    | Схема обработки прерываний                         | 6        |
|    | 3.1.4    | Схема внешней синхронизации.                       |          |
|    | 3.2 Yc   | тройство FIFO                                      | 8        |
| 4  | гигш     | I<br>AOTERA VIIDAD HEIHIG DSD(416)                 | 10       |
| 4  | DIIDJII  | ЮТЕКА У ПРАБЛЕНИЯ DSP04102                         |          |
|    | 4.1 06   | щие сведения                                       |          |
|    | 4.2 Pa   | бота с библиотекой                                 |          |
|    | 4.2.1    | Подключение виблиотеки к проекту                   |          |
|    | 4.2.2    | Подключение к устройству                           |          |
|    | 4.2.3    | Инициализация устройства                           |          |
|    | 4.2.4    | Загрузка программ ТМ\$320С6416                     |          |
|    | 4.2.5    | Загрузка прошивок ПЛИС                             |          |
|    | 4.2.6    | Доступ в адресное пространство TMS320C6416         |          |
|    | 4.2.7    | Обработка прерываний                               |          |
|    | 4.2.8    | Генерация прерывания для TMS320C6416               |          |
|    | 4.2.9    | Передача данных через РСІ с использованием DMA     |          |
|    | 4.2.10   | Получение справочной информации                    |          |
|    | 4.2.11   | Работа с генератором частоты дискретизации         |          |
|    | 4.2.12   | Работа с АЦП                                       |          |
|    | 4.2.13   | Работа с цифровыми приемниками                     |          |
|    | 4.3 Ile  | речень функций                                     |          |
|    | 4.3.1    | Функции инициализации                              |          |
|    | 4.3.2    | Функции доступа к DSP через окна                   |          |
|    | 4.3.3    | Функции потокобезопасного доступа к DSP            |          |
|    | 4.3.4    | Функции управления DSP                             |          |
|    | 4.3.5    | Функции сигнализации                               |          |
|    | 4.3.0    | Функции работы с контроллером DMA                  |          |
|    | 4.3.7    | Функции работы с АЦП                               |          |
|    | 4.3.8    | Функции работы с генератором частоты дискретизации |          |
|    | 4.3.9    | Функции работы с DDC                               |          |

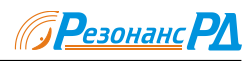

| 5  | ПР    | ОГРАММА МОНИТОР DSP6416-2                            |    |
|----|-------|------------------------------------------------------|----|
|    | 5.1   | Назначение программы                                 |    |
|    | 5.2   | Управление молулем RDMB                              |    |
|    | 5.2.  | гариания модуном за настрания<br>1 Общие функции     |    |
|    | 5.2.  | 2 Управление сигнальными проиессорами                |    |
|    | 5.2.  | 3 Управление DDC                                     |    |
|    | 5.2.  | 4 Сигнал с АЦП                                       | 40 |
|    | 5.2.  | 5 Сигнал с DDC                                       | 41 |
|    | 5.3   | Проверка функционирования RDMB                       | 41 |
|    | 5.3.  | 1 Экспресс-проверка                                  | 41 |
| 6  | PAI   | 5ОТА С ПРОЦЕССОРАМИ TMS320C6416                      | 42 |
| ,  | 6.1   | Общие сведения                                       |    |
|    | 6.2   | Примеры программ                                     |    |
|    | 6.2.  | 1 Простейшая программа                               |    |
|    | 6.2.  | 2 Использование системы прерываний PCI               |    |
|    | 6.2.  | 3 Использование контроллера DMA на шине PCI          |    |
|    | 6.3   | Работа с устройствами на плате RDMB                  | 44 |
|    | 6.3.  | 1 Управление FIFO                                    | 44 |
|    | 6.3.  | 2 Считывание данных                                  | 45 |
|    | 6.3.  | 3 Доступ в адресное пространство DDC                 | 46 |
|    | 6.3.  | .4 Использование последовательных портов             |    |
| 7  | PAI   | 50TA C DDC                                           |    |
|    | 7.1   | Общие свеления                                       |    |
|    | 7.2   | О одно сводения по настройке DDC ISL 5216            |    |
|    | 7.2.  | I Общие сведения                                     |    |
|    | 7.2.  | 2 Работа с программой конфигурации                   | 48 |
|    | 7.2.  | 3 Ограничения                                        |    |
|    | 7.2.  | 4 Доступ к данным                                    | 49 |
| 8  | ДО    | ПОЛНИТЕЛЬНАЯ ИНФОРМАЦИЯ                              |    |
| П  | рило  | ЖЕНИЕ І. АДРЕСНОЕ ПРОСТРАНСТВО DSP                   |    |
| П  | рило  | ЖЕНИЕ П. ИДЕНТИФИКАЦИОННЫЕ КОДЫ ФУНКЦИОНАЛЬНЫХ УЗЛОВ |    |
| СТ | исс   | и питературы                                         | 56 |
|    |       | лу изменений                                         |    |
| U  | Cance | л полненения в вавали 1.2                            |    |
|    |       |                                                      |    |
| JH | ацен  | ІЗИОННОЕ СОГЛАШЕНИЕ                                  |    |
| BA | ЖНІ   | ЫЕ ЗАМЕЧАНИЯ                                         | 59 |

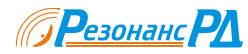

# 1 Общие сведения

Данное руководство описывает программное обеспечение, предназначенное для управления семейством устройств цифровой обработки на базе модуля RDMB (далее RDMB) и поясняет процесс создания пользовательского программного обеспечения (ПО). Поставляемое в комплекте с RDMB ПО состоит из драйверов для операционных систем Windows 2000 и Windows XP, динамически подключаемой библиотеки "DSP64162.DLL", программы-монитора и примеров применения.

Данное программное обеспечение позволяет в полной мере использовать возможности RDMB, а так же позволяет управлять всеми ресурсами устройства.

Разработчик, использующий данное программное обеспечение, должен обладать навыками работы в ОС Microsoft Windows, программирования в среде WIN32, базовыми знаниями о языке программирования С. Раздел 4 предполагает наличие навыков использования динамически подключаемых библиотек (DLL) и функций обратного вызова.

Проектирование программного обеспечения для сигнальных процессоров TMS320C6416, установленных в RDMB, требует знания устройства RDMB [1] и сигнальных процессоров серии TMS320C6416 [2].

Рекомендуется так же ознакомиться и с другими материалами, приведенными в списке литературы.

## 2 Установка программного обеспечения

Установка программного обеспечения производится в соответствии с указаниями, содержащимися в файле "install.txt" в корневом каталоге прилагаемого компакт-диска.

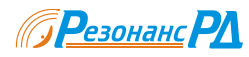

# 3 Краткое описание RDMB

Полное описание RDMB приведено в [1]. В этом разделе приведено описание с точки зрения вопросов взаимодействия аппаратуры и пользовательского программного обеспечения RDMB.

### 3.1 Структурная схема RDMB

RDMB может поставляться в различной конфигурации, которая определяется типом установленных дополнительных плат (мезонинов). Таким образом, наличие тех или иных функциональных блоков внутри RDMB (FIFO, прерывания) и распределение адресного пространства могут существенно меняться. Однако основные принципы управления мезонинами, передачи потоков данных и обработки прерываний остаются неизменными.

### 3.1.1 Схема управления

Упрощенная структурная схема управления основными функциональными узлами RDMB приведена на рисунке 3.1. RDMB может поставляться в различной конфигурации, которая определяется типом установленных дополнительных плат (мезонинов). Таким образом, наличие тех или иных функциональных блоков внутри RDMB (FIFO, прерывания) и распределение адресного пространства могут существенно меняться. Однако основные принципы управления мезонинами, передачи потоков данных и обработки прерываний остаются неизменными.

Управление всеми устройствами осуществляется через контроллер PCI, который обеспечивает работу RDMB на шине PCI32 версии не ниже 2.1 с частотой 33 МГц.

Сигнальный процессор TMS320C6416 подключен к контроллеру PCI через HOST-порт. Контроллер PCI формирует два окна в адресном пространстве PCI. Протяженность каждого окна составляет 8 Мбайт. На это окно может быть отображен любой участок внутреннего адресного пространства TMS320C6416, благодаря чему для доступа во внутреннее адресное пространство TMS320C6416 достаточно выполнить чтение или запись по соответствующему адресу в памяти компьютера.

Такой подход позволяет обойтись без вызовов драйвера RDMB при доступе к TMS320C6416 и тем самым устранить задержку, вызванную переходом между 3 и 0 кольцами защиты центрального процессора компьютера.

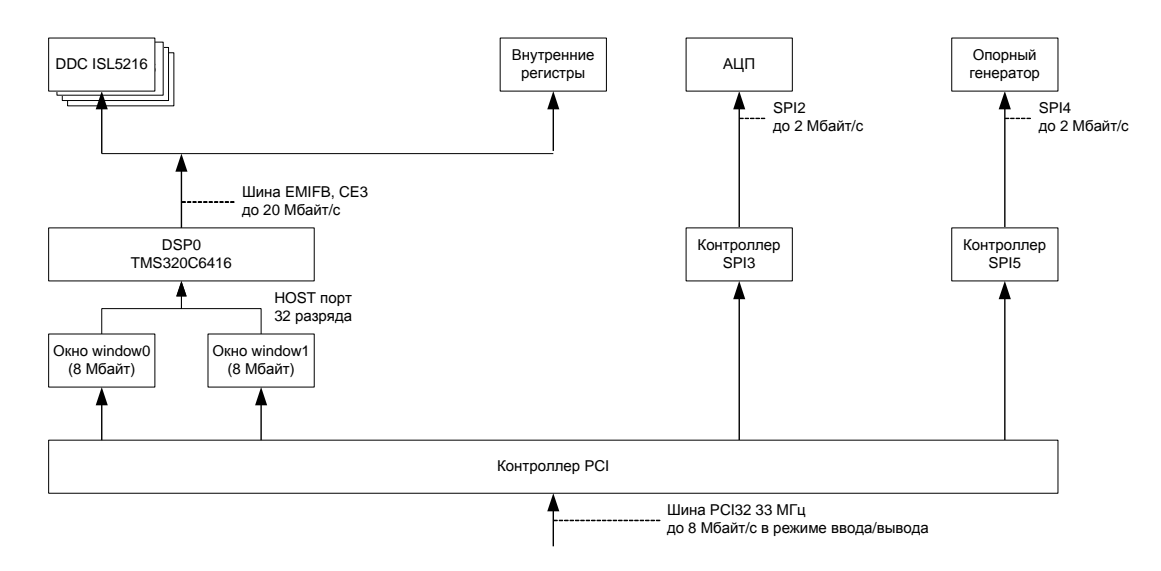

### Рисунок 3.1. Структурная схема управления функциональными узлами модуля RDMB

Доступ к управляющим регистрам ISL5216, а так же к регистрам конфигурации RDMB производится по 16 разрядной параллельной асинхронной шине через интерфейс EMIFB процессора.

### 3.1.2 Схема передачи данных

Упрощенная структурная схема передачи данных между функциональными узлами модуля RDMB приведена на рисунке 3.2. Имейте в виду, что на используемом вами исполнении модуля RDMB могут присутствовать не все показанные на схеме функциональные узлы.

Входные аналоговые сигналы (от 1 до 4) поступают на входы АЦП. Отсчеты от АЦП через полнодоступный коммутатор каналов АЦП поступают на входы ISL5216 и на входы 4-х FIFO АЦП.

В RDMВ присутствуют два вида потоков данных. Первый вид – необработанные отсчеты от АЦП (до 4 потоков). Второй вид – обработанные в ISL5216 данные (до 16 потоков).

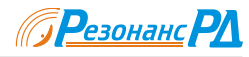

Данные с выходов ISL5216, обработанные входящими в их состав цифровыми канальными РПУ, поступают на канальные FIFO DDC. Канальные FIFO DDC и FIFO АЦП подключены через 32 разрядную параллельную синхронную шину EMIFA с производительностью около 600 Мбайт/с.

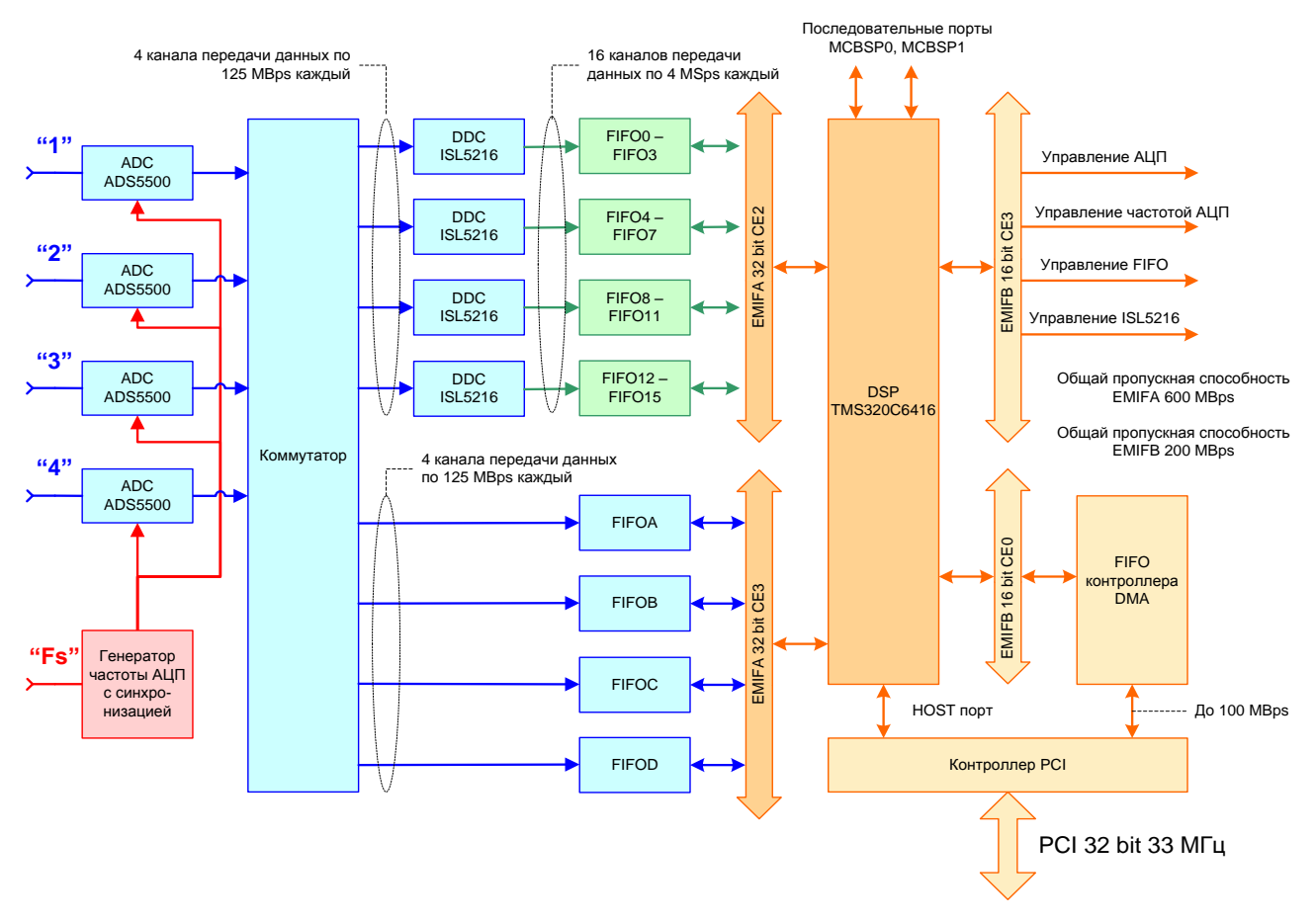

Рисунок 3.2 Структурная схема передачи потоков данных в RDMB

Скоростная передача данных через PCI осуществляется следующим образом. RDMB содержит контроллер DMA. Процессор подключен к FIFO контроллера DMA 16 разрядной синхронной шиной с пропускной способностью до 200 Мбайт в секунду. Средняя пропускная способность шины PCI в таком режиме работы составляет около 100 Мбайт в секунду, при условии, что передается всего один поток, а активность других устройств в компьютере минимальна.

### 3.1.3 Схема обработки прерываний

Использование прерываний не обязательно при применении RDMB, однако, при передаче данных с высокой скоростью и при использовании встроенного в TMS320C6416 контроллера EDMA, без использования прерываний не обойтись.

Структурная схема системы прерываний приведена на рисунке 3.3.

Процессор TMS320C6416 имеет 16 линий ввода/вывода (GPIO0 .. GPIO15), изменение уровня сигнала на которых может вырабатывать прерывание для TMS320C6416 или сигнал для контроллера EDMA. В устройстве RDMB эти линии используются следующим образом.

Линия GPIO0 процессора всегда подключена к FIFO контроллера PCIDMA. На линии GPIO0 формируется импульс при освобождении FIFO ниже нижней границы.

Линии GPIO0 .. GPIO15 подключены к выходу коммутатора сигналов прерываний. Ко входу этого коммутатора подключены сигналы наполнения и переполнения от каждого FIFO, на которые поступают потоки входных данных (FIFO0 .. FIFO15, FIFOA .. FIFOD). Коммутатор позволяет подключить к любой линии GPIO4 .. GPIO15 каждого из процессоров DSP0, DSP1 любые сигналы от любых FIFO. Если к одной линии подключены несколько сигналов прерывания, они складываются по схеме "ИЛИ". Такая схема обработки прерываний позволяет реализовать практически любую схему записи входных потоков в память TMS320C6416 с помощью встроенного контроллера EDMA.

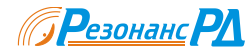

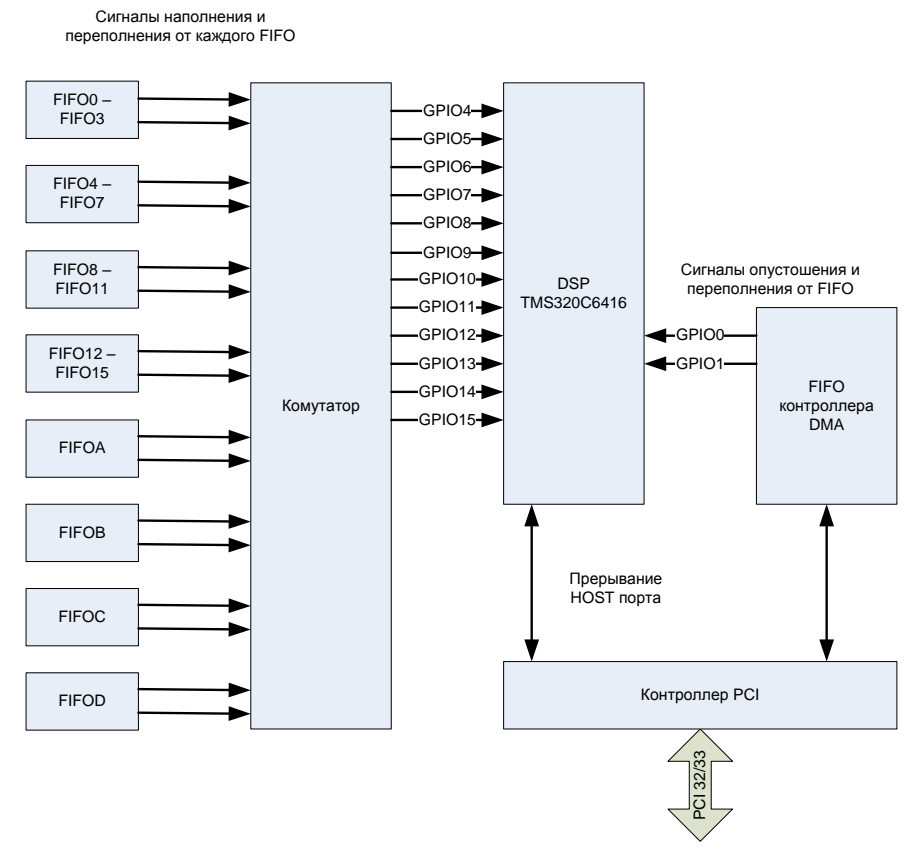

Рисунок 3.3 Структурная схема сигналов прерывания в RDMB

### 3.1.4 Схема внешней синхронизации

В модуле RDMB ревизии 2 введена схема внешней синхронизации. Эта схема позволяет использовать сигналы с любого из входов внешней синхронизации SYNC0 .. SYNC4 в качестве любого из внутренних сигналов запуска каналов DDC, запуска FIFO DDC, FIFO АЦП и сигналов на линиях GPIO0 .. GPIO15 процессора TMS320C6416. Схема формирования синхроимпульсов со входа SYNC0 представлена на рисунке 3.4.

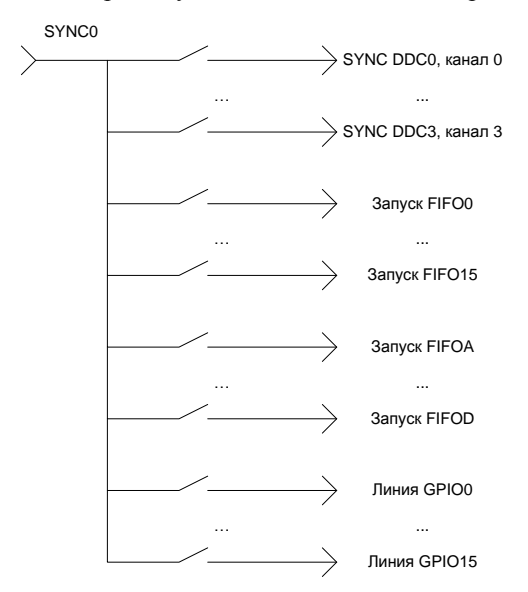

Рисунок 3.4. Схема использования сигналов внешней синхронизации.

Сигнал со входа SYNC0 разветвляется на 52 приемника через переключатель, который управляется одним разрядом в регистре "SYNC0" (Приложение I). Сигналы от входов SYNC1 .. SYNC4 обрабатываются аналогично. Сигналы от нескольких входов SYNC, поступающие на один приемник и сигналы от регистров управления складываются по схеме "ИЛИ". Это приводит к тому, что если вход SYNC0 подключен к сигналу SYNC0 DDC0 и на этом входе все время присутствует "1", запустить канал 0 DDC0 с помощью доступа к регистру DSPCFST0 не удастся.

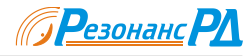

При использовании внешнего запуска имейте ввиду, что каналы DDC, FIFO DDC и FIFO АЦП запускаются передним фронтом импульса.

Линии синхронизации могут быть настроены на ввод и на вывод с помощью регистра SYNCCTRL. По умолчанию они настроены на ввод. Если в разряд D0 регистра SYNCCTRL записать "1", линия синхронизации SYNC0 будет настроена на вывод, и управлять ее состоянием можно будет с помощью записи в разряд D0 регистра SYNCDATA. Если линия настроена на вывод, то состояние соответствующего разряда в регистре SYNCDATA не только транслируется на разъем "SYNC", но и поступает на внутреннюю схему.

Таким образом, соединив разъемы "SYNC" нескольких модулей RDMB плоским кабелем и настроив в одном из них линии SYNC на вывод, а во всех остальных на ввод, можно одновременно во всех платах запустить каналы DDC, или накопление отсчетов АЦП, или сформировать прерывание процессора.

### 3.2 Устройство FIFO

Все потоки данных, которые, в конечном счете, поступают на процессоры ЦОС, предварительно накапливаются в специальных буферах с организацией типа FIFO. Все FIFO, находящиеся в RDMB имеют одинаковое устройство, показанное на рисунке 3.5.

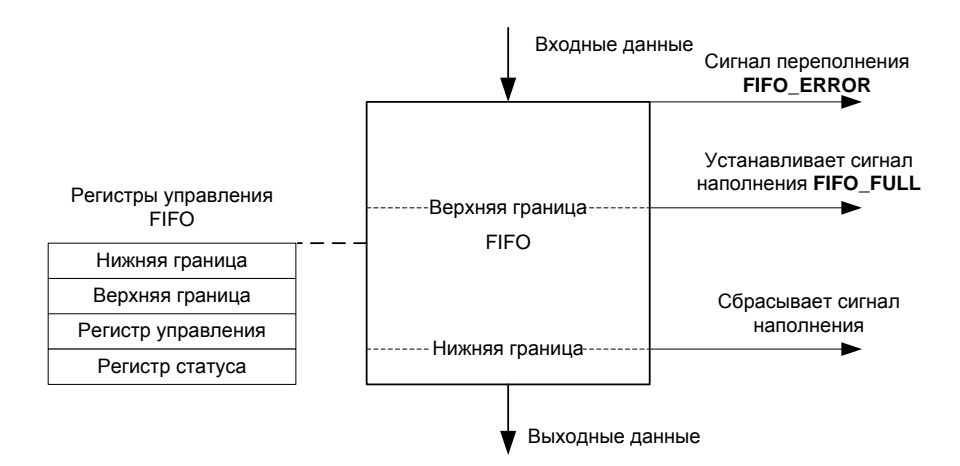

### Рисунок 3.5

При поступлении данных текущее положение указателя FIFO перемещается вверх. Когда указатель достигает верхней границы, флаг наполнения FIFO устанавливается в "1" (FIFO\_FULL). Когда указатель достигнет нижней границы, флаг наполнения FIFO сбросится. Если считывание происходит медленно, или не происходит вообще, FIFO наполнится до максимальной емкости. В этом случае будет сформирован сигнал переполнения (FIFO\_ERROR), свидетельствующий о том, что в потоке данных произошел разрыв.

Сигнал FIFO\_FULL, поступающий на выводы GPIO формируется несколько иначе. При поступлении каждых N отсчетов (N – значение, установленные в качестве верхней границы) формируется короткий импульс, который может служить сигналом прерывания или событием для запуска контроллера EDMA.

Каждое FIFO имеет определенную максимальную емкость и настройки по умолчанию. Параметры различных FIFO приведены в таблице.

### Таблица 3.1

| Максимальная                                                                   | Нижняя                                                                                                    | Верхняя                                                                                                    | Примечание                                                                                                    |  |  |  |
|--------------------------------------------------------------------------------|----------------------------------------------------------------------------------------------------|----------------------------------------------------------------------------------------------------|----------------------------------------------------------------------------------------------------|--|--|--|
| емкость                                                                        | граница                                                                                                    | граница                                                                                                    |                                                                                                    |  |  |  |
|                                                                                |                                                                                                    |                                                                                                    |                                                                                                    |  |  |  |
| 512 x 32                                                                       | 16                                                                                                    | 256                                                                                                    | считывается через EMIFA                                                                                                    |  |  |  |
|                                                                                |                                                                                                    |                                                                                                    |                                                                                                    |  |  |  |
| FIFO15         512 x 32         16         256         считывается через EMIFA |                                                                                                    |                                                                                                    |                                                                                                    |  |  |  |
|                                                                                |                                                                                                    |                                                                                                    |                                                                                                    |  |  |  |
| 512 x 32                                                                       | 16                                                                                                    | 256                                                                                                    | считывается через EMIFA                                                                                                    |  |  |  |
| 512 x 32                                                                       | 16                                                                                                    | 256                                                                                                    | считывается через EMIFA                                                                                                    |  |  |  |
| 512 x 32                                                                       | 16                                                                                                    | 256                                                                                                    | считывается через EMIFA                                                                                                    |  |  |  |
| 512 x 32                                                                       | 16                                                                                                    | 256                                                                                                    | считывается через EMIFA                                                                                                    |  |  |  |
| FIFO PCIDMA                                                                    |                                                                                                    |                                                                                                    |                                                                                                    |  |  |  |
| 1024 x 16                                                                      | 256*                                                                                                    | 64*                                                                                                    | Запись через EMIFB                                                                                                    |  |  |  |
|                                                                                | Максимальная<br>емкость<br>512 x 32<br><br>512 x 32<br>512 x 32<br>512 x 32<br>512 x 32<br>512 x 32<br>512 x 32<br>512 x 32<br>512 x 32 | Максимальная<br>емкость         Нижняя<br>граница           512 x 32         16           512 x 32         16           512 x 32         16           512 x 32         16           512 x 32         16           512 x 32         16           512 x 32         16           512 x 32         16           512 x 32         16           512 x 32         16           512 x 32         16           512 x 32         16           512 x 32         16 | Максимальная<br>емкость         Нижняя<br>граница         Верхняя<br>граница           512 x 32         16         256           512 x 32         16         256           512 x 32         16         256           512 x 32         16         256           512 x 32         16         256           512 x 32         16         256           512 x 32         16         256           512 x 32         16         256           512 x 32         16         256           512 x 32         16         256           1024 x 16         256*         64* |  |  |  |

Примечание \* - значение соответствует количеству свободного места в FIFO.

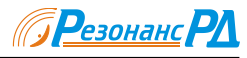

Регистр управления в настоящее время не используется. В регистре статуса отдельные разряды соответствуют определенным состояниям FIFO:

- Разряды D11 .. D0 количество слов в FIFO.
- Разряд D13 сигнал ошибки, сбрасывается при чтении.
- Разряд D14 сигнал наполнения до верхней границы.
- Разряд D15 сигнал опустошения до нижней границы.

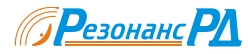

# 4 Библиотека управления DSP64162

### 4.1 Общие сведения

Библиотека DSP64162.dll (далее библиотека управления) предназначена для управления модулем RDMB из программ пользователя, функционирующих в операционной системе семейства WIN32 в режиме пользователя (в 3 кольце защиты процессора). В тесном взаимодействии с драйвером устройства, библиотека управления позволяет пользователю использовать все ресурсы RDMB, абстрагируясь от особенностей реализации конкретных узлов RDMB.

Библиотека предоставляет функции для доступа в адресное пространство всех узлов и модулей, входящих в состав RDMB, функции работы с контроллерами PCIDMA и функции поддержки прерываний PCI.

Для сложных операций управления существуют отдельные функции, например загрузка ПЛИС, инициализация процессора TMS320C6416. Для некоторых операций управления мезонинами так же имеются отдельные функции, например установка частоты модуля RPU-L. Остальные операции могут быть легко произведены доступом в адресное пространство соответствующего блока.

Вместе с библиотекой поставляется справочный файл DSP64162.hlp, в котором приведена наиболее полная информация о библиотеке.

Все используемые при работе с библиотекой символические константы и описания типов содержатся в файле "DSP64162.h", находящемся на компакт-диске в каталоге "SUPPORT\INCLUDE". Для статической линковки на компакт-диске в каталоге "SUPPORT\LIB" имеется файл DSP64162.lib в формате Microsoft Visual Studio 6.0. Если этот формат не поддерживается вашей средой разработки, следует использовать явную загрузку библиотеки.

Библиотеку можно использовать и в проектах на других языках программирования, например на Borland Delphi, но в этом случае прототипы функций придется описывать самостоятельно, пользуясь образцами в файле "DSP64162.h".

Внимание. Эта библиотека предназначена для поддержки устройств семейства RDMB и MBDSP-64T-2. Поэтому некоторые функции, например, функции управления преобразователем частоты, с устройством RDMB работать не будут.

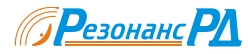

### 4.2 Работа с библиотекой

### 4.2.1 Подключение библиотеки к проекту

### 4.2.1.1 Неявное связывание

Неявное связывание DLL – наиболее быстрый способ начать ее использование. Этот способ подходит в том случае, если вы используете линковщик, понимающий файлы библиотек в формате Microsoft Visual Studio 6.0. Недостатком этого способа является то, что в случае, если библиотека будет отсутствовать во время запуска вашей программы, она не будет запущена, а на экране появится стандартное и малоинформативное сообщение.

Чтобы подключить библиотеку в проект, включите заголовочный файл "DSP64162.h" в нужное место с помощью директивы #include. Затем выберите в меню "Project/Settings" и на вкладке "Project/Settings" введите имя файла "DSP64162.lib" в список подключаемых библиотек.

Такой способ загрузки применяется во всех примерах, поставляемых в комплекте программного обеспечения RDMB.

#### 4.2.1.2 Явное связывание

Если ваша среда разработки не поддерживает библиотечные файлы в формате Microsoft Visual Studio 6.0, или необходимо изменить поведение программы в случае отсутствия библиотеки управления, следует применять явное связывание и загрузку DLL с помощью функции LoadLibrary. Недостатком такого способа является необходимость дополнительного описания прототипов всех используемых функций и получение адресов этих функций вручную.

При явном связывании необходимо помнить, что все функции экспортируются под не декорированными именами и используют стандартное соглашение о вызове.

#### 4.2.1.3 Отложенная загрузка DLL

Отложенная загрузка DLL, реализованная в Microsoft Visual Studio 6.0, позволяет использовать DLL как при неявном связывании, но выполнять программы в отсутствие библиотеки.

Очень хорошо этот способ описан в книге "Microsoft Windows для профессионалов" Джеффри Рихтера [3].

#### 4.2.2 Подключение к устройству

Чтобы начать работать с RDMB, необходимо произвести первоначальное подключение к устройству. Для этого предназначена функция RDSP64162\_Init. В качестве параметра этой функции следует передать порядковый номер устройства RDMB, установленного в компьютере. Все функции этой библиотеки в качестве первого параметра принимают этот номер.

Обратите внимание, что если в компьютере установлено несколько RDMB, не существует надежного способа определить, какой физической плате соответствует какой порядковый номер. С помощью функции RDSP64162\_GetStatistics можно определить номер слота PCI, куда установлена та или иная плата, однако на многих персональных компьютерах этот номер не соответствует маркировке на печатной плате или на корпусе.

Проверить наличие подключения к устройству можно в любой момент вызовом функции RDSP64162\_IsPresent.

Использование этих функций демонстрируется в примере Sample1.

#### 4.2.3 Инициализация устройства

На плате RDMB расположены процессоры TMS320C6416 и ПЛИС, которые требуют первоначальной инициализации. Такая инициализация должна выполняться после включения питания до начала любых других операций с устройством. Кроме того, различные мезонины так же могут требовать инициализации после включения питания. Такую инициализацию можно произвести вызовом функции RDSP64162\_InitDevice с параметром RDSP64162\_DEVICES.

Сброс процессоров TMS320C6416 выполняется функцией RDSP64162\_Reset. После сброса автоматически выполняется настройка всех конфигурационных регистров процессора на значения, рекомендованные для RDMB.

#### 4.2.4 Загрузка программ TMS320C6416

Для загрузки программ в процессоры TMS320C6416 предназначены функции RDSP64162\_ProgramLoad, RDSP64162\_ProgramLoadFile, RDSP64162\_ProgramLoadResource.

Функция RDSP64162\_ProgramLoad выполняет операцию копирования блока памяти, начиная с переданного ей адреса и заданной длины в память TMS320C6416.

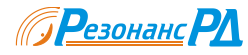

Функция RDSP64162\_ProgramLoadFile загружает программу из файла на диске. Этот файл должен быть в формате, который генерирует программа "hex6x.exe" из комплекта поставки Code Composer Studio фирмы Texas Instruments.

Применение этой функции демонстрируется в примере Sample1.

Функция RDSP64162\_ProgramLoadResource загружает программу из ресурса. Этот ресурс должен иметь пользовательский тип "PROGRAM" и содержать такие же данные, что и файл в предыдущем случае.

В качестве одного из параметров этим функциям передается номер DSP, в который нужно загрузить программу. При одновременном указании флагов RDSP64162\_DSP0 и RDSP64162\_DSP1 программа загружается сразу в два процессора.

Применение этой функции демонстрируется в примере Sample2.

### 4.2.5 Загрузка прошивок ПЛИС

Для загрузки прошивок в ПЛИС, установленные на плате, предназначены функции RDSP64162\_CPLDLoad, RDSP64162\_CPLDLoadFile, RDSP64162\_CPLDLoadResource. Они работают аналогично функциям загрузки программ в TMS320C6416. Формат входных файлов – Altera raw binary file.

В использовании этих функций нет необходимости, поскольку загрузка ПЛИС производится автоматически при инициализации устройства.

#### 4.2.6 Доступ в адресное пространство TMS320C6416

Доступ в адресное пространство процессора TMS320C6416 осуществляется через "окна" в адресном пространстве PCI. Контроллер PCI формирует по 2 независимых "окна". Базовый адрес каждого "окна" во внутреннем адресном пространстве TMS320C6416 может независимо изменяться в диапазоне 0x00000000 ... 0xFF800000 с шагом 8 Мбайт.

Чтобы получить доступ в адресное пространство TMS320C6416, следует отобразить "окно" в диапазон виртуальных адресов процесса с помощью функции RDSP64162\_MapWindow, произвести необходимые операции, используя в качестве базового адреса полученный от этой функции, отменить отображение с помощью функции RDSP64162\_UnmapWindow.

Хотя пользователь может использовать оба окна, использование окна 1 не рекомендуется, поскольку оно используются при работе функций библиотеки. В этом случае потоковая безопасность как этих функций, так и программы пользователя может быть нарушена.

В адресном пространстве TMS320C6416 выше первых 8 Мбайтов нет ресурсов, которые бы требовали постоянного доступа со стороны пользователя через шину PCI. Поэтому рекомендуется использовать окно 0, настраивая его на базовый адрес 0x00000000.

Использование этих функций демонстрируется в примере Sample1.

Распределение адресного пространства TMS320C6416 приведено в приложении I.

### 4.2.7 Обработка прерываний

Запросы прерываний для процессора компьютера формируются сигнальными процессорами TMS320C6416 в процессе выполнения ими своих программ, а так же при работе контроллера PCIDMA. Дополнительной поддержки от программы пользователя для корректной обработки этих прерываний не требуется. Однако программа может получать уведомление о приходе прерывания с помощью функции обратного вызова.

Чтобы воспользоваться этой возможностью, вы должны определить функцию типа RDSP64162\_FUNCTION\_HANDLER и зарегистрировать ее в обработчике прерываний с помощью функции RDSP64162\_InstallInterruptHandler. Если происходит прерывание, эта функция будет вызвана с набором соответствующих флагов, которые позволяют установить, что послужило причиной прерывания.

Если получать уведомления о приходе прерывания больше нет необходимости, следует вызвать RDSP64162\_InstallInterruptHandler, передав в качестве адреса функции NULL.

Использование этих функций демонстрируется в примере Sample2.

### 4.2.8 Генерация прерывания для TMS320C6416

Чтобы сгенерировать прерывание для программы, выполняющейся на TMS320C6416, следует вызвать функцию RDSP64162\_Interrupt. В качестве одного из параметров передается номер процессора, для которого необходимо вызвать прерывание (RDSP64162\_DSP0).

Модули ЦОС серии RDMB. Руководство по программированию.

Использование этих функций демонстрируется в примере Sample2.

12

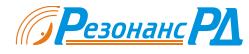

#### 4.2.9 Передача данных через PCI с использованием DMA

Использование режима DMA при передаче данных через PCI позволяет не только добиться высокой скорости передачи, но и разгрузить процессор персонального компьютера для выполнения другой работы. Использование этого режима настоятельно рекомендуется, если поток данных, передаваемых от устройства RDMB, превышает 2 Мбайта в секунду. В настоящее время реализована передача данных только от RDMB.

# Внимание. Для работы этого режима необходима поддержка со стороны пользовательского программного обеспечения, выполняющегося на процессоре TMS320C6416.

Для передачи данных от TMS320C6416 с помощью DMA служит функция RDSP64162\_DMARead. Этой функции указывается номер контроллера DMA, который будет выполнять операцию, начальный адрес области памяти для записи данных, длина блока данных и набор флагов. Система функционирует таким образом, что позволяет избежать разрывов в данных между вызовами функции. Для этого функцию RDSP64162\_DMARead следует вызывать в первый раз с флагом RDSP64162\_MASTER\_START, а последующие вызовы – с флагом RDSP64162\_MASTER\_CONTINUE.

Функция может быть вызвана как синхронно, так и асинхронно. Если возникает необходимость прервать выполнение функции в процессе передачи блока данных, следует вызвать функцию RDSP64162\_DMABreak.

Использование этих функций демонстрируется в примере Sample3.

### 4.2.10 Получение справочной информации

С помощью функции RDSP64162\_GetStatistics можно получать самую разнообразную дополнительную информацию об устройстве. В частности номер PCI слота, номер модификации устройства, наработку, температуру платы. К тому же эта функция позволяет определить состав основных функциональных узлов устройства. В частности тип основной платы, наличие и тип процессоров ЦОС, мезонинов ADC, RPU, RF, PDDC. Список доступных вариантов приведен в Приложении III.

#### 4.2.11 Работа с генератором частоты дискретизации

RDMB содержат высококачественный перестраиваемый формирователь тактовой частоты для АЦП. Для управления им служат функции RDSP64162\_OG, которые позволяют устанавливать тактовую частоту генератора, определять наличие сигнала захвата синтезатора, включать и выключать использование внешней тактовой частоты.

#### 4.2.12 Работа с АЦП

Для управления АЦП служат функции RDSP64162\_ADC, которые позволяют включать и выключать режим энергосбережения АЦП, подключать АЦП к тем или иным каналам передачи данных (рисунок 3.2) и определять степень переполнения АЦП.

#### 4.2.13 Работа с цифровыми приемниками

RDMB содержат до 16 независимых каналов цифрового радиоприема на базе ISL5216.

Функции группы RDSP64162\_PDDC позволяют загружать файл конфигурации, сбрасывать и запускать указанные DDC, записывать и читать отдельные регистры управления.

Для загрузки конфигурации в DDC предназначены функции RDSP64162\_PDDC\_Load, RDSP64162\_PDDCLoadFile, RDSP64162\_PDDCLoadResource.

Функция RDSP64162\_PDDC\_Load выполняет загрузку программы из памяти. Загружаемые значения должны располагаться парами 32 разрядных чисел, первое из которых представляет собой адрес во внутреннем адресном пространстве DDC, второе – загружаемые данные.

Функция RDSP64162\_PDDCLoadFile загружает программу из файла на диске. Этот файл - bat файл в формате, который генерирует программа HSP50216.exe для DDC ISL5216 фирмы Intersil.

Функция RDSP64162\_PDDCLoadResource загружает программу из ресурса. Этот ресурс должен иметь пользовательский тип "PDDC16" и содержать такие же данные, что и файл в предыдущем случае.

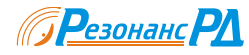

### 4.3 Перечень функций

В этом разделе приведен перечень функций библиотеки. Полное описание этих функций приведено в файле справочной системы DSP64162.hlp.

### 4.3.1 Функции инициализации

Функции инициализации предназначены для подключения к драйверу устройства и определения конфигурации устройства.

### 4.3.1.1 Функция RDSP64162\_Init

Функция RDSP64162\_Init предназначена для подключения библиотеки к драйверу устройства серии RDMB. Вызов этой функции должен предварять вызов любой другой функции библиотеки для соответствующего устройства.

Параметры функции

board [in] Порядковый номер устройства серии RDMB, установленного в системе. Порядковый номер начинается с 0.

#### Возвращаемое значение

В случае успешного выполнения функция возвращает S\_OK. В случае ошибки функция возвращает E\_FAIL.

#### Замечания

После завершения работы с устройством обязательно вызывайте функцию RDSP64162 Done.

Если вызов функции закончился неудачно, вызовы остальных функций библиотеки для этого устройства так же будут заканчиваться неудачно. Проверить наличие подключения к драйверу можно в любой момент с помощью вызова функции RDSP64162\_IsPresent.

### 4.3.1.2 Функция RDSP64162\_Done

Функция RDSP64162\_Done предназначена для отключения библиотеки от драйвера устройства серии RDMB. Вызов этой функции должен завершать работу программы пользователя.

HRESULT \_\_stdcall RDSP64162\_Done( ULONG board );

Параметры функции

board [in] Порядковый номер устройства серии RDMB, установленного в системе. Порядковый номер начинается с 0.

#### Возвращаемое значение

В случае успешного выполнения функция возвращает S\_OK. В случае, если подключение не произведено, возвращает S\_FALSE. В случае ошибки функция возвращает E\_FAIL.

#### Замечания

Если подключение не было произведено, функция возвращает S\_FALSE. Никакие действия при этом не выполняются.

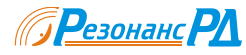

#### 4.3.1.3 Функция RDSP64162\_GetConfig

Функция RDSP64162\_GetConfig предназначена для получения информации о номере версии устройства серии RDMB и его текущей конфигурации.

#### Внимание

Это устаревшая функция, оставленная для совместимости. Вместо нее рекомендуется использовать функцию GetStatistics.

Параметры функции

- board [in] Порядковый номер устройства серии RDMB, установленного в системе. Порядковый номер начинается с 0.
- pconfig [out] Указатель на структуру RDSP64162\_CONFIG\_STRUCT, в которой возвращается запрошенная информация.

Возвращаемое значение

В случае успешного выполнения функция возвращает S\_OK. В случае ошибки функция возвращает E\_FAIL.

#### Замечания

Перед вызовом функции следует правильно проинициализировать структуру RDSP64162\_CONFIG\_STRUCT, записав в поле length размер структуры.

### 4.3.1.4 Функция RDSP64162\_IsPresent

Функция RDSP64162\_IsPresent в любой момент позволяет узнать, произведено ли подключение к драйверу устройства серии RDMB с соответствующим порядковым номером.

> HRESULT \_\_stdcall RDSP64162\_IsPresent( ULONG board );

Параметры функции

board [in] Порядковый номер устройства серии RDMB, установленного в системе. Порядковый номер начинается с 0.

Возвращаемое значение

В случае наличия подключения функция возвращает S\_OK. В случае отсутствия подключения функция возвращает S\_FALSE.

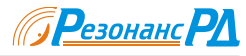

### 4.3.1.5 Функция RDSP64162\_GetStatistics

Функция RDSP64162\_GetStatistics предназначена для получения различной справочной информации об устройстве.

| HRESULT | stdcall RDSP64162_GetStatistics( |
|---------|----------------------------------|
|         | ULONG board,                     |
|         | ULONG index,                     |
|         | int64* pdata                     |
| ).      | ·                                |

Параметры функции

| board [in] | Порядковый номер устройства серии RDMB, установленного в системе. Порядковый но | мер |
|------------|---------------------------------------------------------------------------------|-----|
|            | начинается с 0.                                                                 |     |

index [in] Индекс запрашиваемого параметра.

Название

Описание

| DSP64162_STAT_PCISLOT         | Номер РСІ слота, в который установлено              |
|-------------------------------|-----------------------------------------------------|
|                               | устройство.                                         |
| DSP64162_STAT_REVISION        | Номер ревизии.                                      |
| DSP64162_STAT_VENDORID        | Идентификатор производителя.                        |
| DSP64162_STAT_DEVICEID        | Идентификатор устройства.                           |
| DSP64162_STAT_TIME            | Наработка устройства, секунд.                       |
| DSP64162_STAT_POWERUP         | Количество включений устройства.                    |
| DSP64162_STAT_TEMPERATURE1    | Температура на плате, °С.                           |
| DSP64162_STAT_TEMPERATURE2    | Температура кристалла ПЛИС, °С.                     |
| DSP64162_STAT_RPM1            | Частота вращения вентилятора, RPM.                  |
| DSP64162_STAT_TYPEBOARD       | Идентификатор основной платы.                       |
| DSP64162_STAT_TYPEDSP0        | Идентификатор процессора DSP0.                      |
| DSP64162_STAT_TYPEDSP1        | Идентификатор процессора DSP1.                      |
| DSP64162_STAT_TYPEADC         | Идентификатор мезонина ADC.                         |
| DSP64162_STAT_TYPEPDDC0       | Идентификатор мезонина PDDC-1.                      |
| DSP64162_STAT_TYPEPDDC1       | Идентификатор мезонина PDDC-2.                      |
| DSP64162_STAT_TYPEOG          | Идентификатор субмодуля RF                          |
| DSP64162_STAT_TYPERPU         | Идентификатор субмодуля RPU.                        |
| pdata [out] Указатель на пере | менную, в которой будет сохранен результат запроса. |

Возвращаемое значение

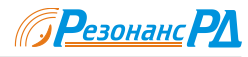

### 4.3.1.6 Функция RDSP64162\_InitDevice

Функция RDSP64162\_InitDevice предназначена для инициализации регистров DSP TMS320C6416 и связанной с ним переферии.

Параметры функции

- board [in] Порядковый номер устройства серии RDMB, установленного в системе. Порядковый номер начинается с 0.
- flags [in] Показывает, какие устройства подлежат инициализации. Допустимые значения приведены в таблице.

| Название          | Описание                             |
|-------------------|--------------------------------------|
| RDSP64162_DSP0    | Настроить DSP0.                      |
| RDSP64162_DSP1    | Настроить DSP1.                      |
| RDSP64162_CPLD    | Настроить загружаемую ПЛИС.          |
| RDSP64162_ADC     | Настроить мезонин АДС                |
| RDSP64162_PDDC0   | Настроить мезонин PDDC-1             |
| RDSP64162_PDDC1   | Настроить мезонин PDDC-2             |
| RDSP64162_RPU     | Настроить мезонин RPU                |
| RDSP64162_OG      | Настроить мезонин RF                 |
| RDSP64162_DEVICES | Настроить все устройства. Комбинация |
|                   | перечисленных выше флагов.           |

Перечисленные флаги можно комбинировать.

Возвращаемое значение

В случае успешного выполнения функция возвращает S\_OK. В случае ошибки функция возвращает E\_FAIL.

#### Замечания

После подключения к драйверу обязательно вызывайте функцию RDSP64162\_InitDevice с параметром INIT\_DEVICES.

Функция RDSP64162\_Reset после снятия сброса с процессора вызывает для него функцию RDSP64162\_InitDevice.

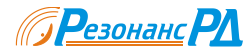

### 4.3.2 Функции доступа к DSP через окна

Функции работы с адресным пространством DSP предназначены для обеспечения доступа в адресное пространство DSP TMS320C6416, установленных на плате через окна в виртуальном адресном пространстве пользовательского процесса.

#### 4.3.2.1 Функция RDSP64162\_MapWindow

Функция RDSP64162\_MapWindow предназначена для установки параметров определенного окна и отображения его в виртуальное адресное пространство вызывающего процесса.

Параметры функции

board [in] Порядковый номер устройства серии RDMB, установленного в системе. Порядковый номер начинается с 0.

number [in] Номер окна. Номер окна начинается с 0.

address [in] Требуемый базовый адрес окна в адресном пространстве DSP TMS320C6416.

- pWindow [out] Указатель на переменную типа void\*, в которой возвращается виртуальный адрес окна в адресном пространстве вызывающего процесса.
- WindowBase [out] Указатель на переменную типа ULONG, в которой возвращается действительный адрес начала окна в адресном пространстве DSP TMS320C6416.

#### Возвращаемое значение

В случае успешного выполнения функция возвращает S\_OK. В случае ошибки функция возвращает E\_FAIL.

#### Замечания

Обращайте внимание на возвращаемое значение в переменной WindowBase. Действительное значение базового адреса окна не изменится, если окно уже отображено с помощью предшествующего вызова RDSP64162\_MapWindow.

### 4.3.2.2 Функция RDSP64162\_UnmapWindow

Функция RDSP64162\_UnmapWindow отменяет отображение окна в адресное пространство процесса.

Параметры функции

board [in] Порядковый номер устройства серии RDMB, установленного в системе. Порядковый номер начинается с 0.

number [in] Номер окна. Номер окна начинается с 0.

Возвращаемое значение

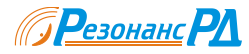

### 4.3.2.3 Функция RDSP64162\_GetWindows

Функция RDSP64162\_GetWindows предназначена для получения виртуальных адресов окон, используемых для доступа в адресное пространство DSP TMS320C6416.

Параметры функции

- board [in] Порядковый номер устройства серии RDMB, установленного в системе. Порядковый номер начинается с 0.
- pWindow0 [out] Указатель на переменную типа void\*, в которой возвращается виртуальный адрес начала окна Window0.
- pWindow1 [out] Указатель на переменную типа void\*, в которой возвращается виртуальный адрес начала окна Window1.

pWindow2 [out] Указатель на переменную типа void\*, в которой возвращается виртуальный адрес начала окна Window2.

pWindow3 [out] Указатель на переменную типа void\*, в которой возвращается виртуальный адрес начала окна Window3.

#### Возвращаемое значение

В случае успешного выполнения функция возвращает S\_OK. В случае ошибки функция возвращает E\_FAIL.

#### Замечания

Обратите внимание, что функция возвращает текущее состояние окон. После вызова функций RDSP64162\_MapWindow и RDSP64162\_UnmapWindow состояние окон и их виртуальные адреса могут измениться.

#### 4.3.2.4 Функция RDSP64162\_GetWindowsBase

Функция RDSP64162\_GetWindowsBase предназначена для получения базовых адресов окон, используемых для доступа в адресное пространство DSP TMS320C6416.

```
HRESULT __stdcall RDSP64162_GetWindowsBase(
            ULONG board,
            ULONG* WindowBase0,
            ULONG* WindowBase1,
            ULONG* WindowBase2,
            ULONG* WindowBase3
);
```

Параметры функции

- board [in] Порядковый номер устройства серии RDMB, установленного в системе. Порядковый номер начинается с 0.
- WindowBase0 [out] Указатель на переменную типа ULONG, в которой возвращается базовый адрес начала окна Window0.

WindowBase1 [out] Указатель на переменную типа ULONG, в которой возвращается базовый адрес начала окна Window1.

WindowBase2 [out] Указатель на переменную типа ULONG, в которой возвращается базовый адрес начала окна Window2.

WindowBase3 [out] Указатель на переменную типа ULONG, в которой возвращается базовый адрес начала окна Window3.

Возвращаемое значение

В случае успешного выполнения функция возвращает S\_OK. В случае ошибки функция возвращает E\_FAIL.

Замечания

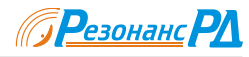

Обратите внимание, что функция возвращает текущее состояние окон. После вызова функций RDSP64162\_MapWindow и RDSP64162\_UnmapWindow состояние окон и их базовые адреса могут измениться.

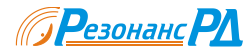

#### 4.3.3 Функции потокобезопасного доступа к DSP

Функции потокобезопасного доступа к DSP позволяют получать доступ в адресное пространство DSP. Скорость доступа с помощью этих функций в общем случае ниже, чем при использовании окон напрямую, однако при этом гарантируется потоковая безопасность на уровне системы.

#### 4.3.3.1 Функция RDSP64162\_AddressRead

Функция RDSP64162\_AddressRead предназначена для потокобезопасного доступа в адресное пространство сигнальных процессоров DSP0 и DSP1.

```
HRESULT ___stdcall RDSP64162_AddressRead(
ULONG board,
ULONG number,
ULONG address,
ULONG* pdata
);
```

Параметры функции

 board [in]
 Порядковый номер устройства, установленного в системе. Порядковый номер начинается с 0.

 number [in]
 Номер окна. Номер окна начинается с 0.

 address [in]
 Адрес в адресном пространстве процессора ЦОС.

 pdata [out]
 Указатель на переменную, в которой возвращается прочитанное значение.

#### Возвращаемое значение

В случае успешного выполнения функция возвращает S\_OK. В случае ошибки функция возвращает E\_FAIL.

#### 4.3.3.2 Функция RDSP64162\_AddressReadBlock

Функция RDSP64162\_AddressRead предназначена для потокобезопасного доступа в адресное пространство сигнальных процессоров DSP0 и DSP1.

```
HRESULT ___stdcall RDSP64162_AddressReadBlock(
ULONG board,
ULONG number,
ULONG address,
ULONG* pdata
ULONG length,
ULONG flags
);
```

Параметры функции

| board [in]   | Порядковый номер устройства, установленного в системе. Порядковый номер начинается с 0. |
|--------------|-----------------------------------------------------------------------------------------|
| number [in]  | Номер окна. Номер окна начинается с 0.                                                  |
| address [in] | Адрес в адресном пространстве процессора ЦОС.                                           |
| pdata [out]  | Указатель на область памяти, в которой возвращаются прочитанные значения.               |
| length [in]  | Количество слов, которые необходимо прочитать.                                          |
| flags [in]   | Набор флагов. Допустимые значения приведены в таблице.                                  |
|              |                                                                                         |

| Название            | Описание                                       |
|---------------------|------------------------------------------------|
| RDSP64162_INCREMENT | Автоматическое увеличение адреса после каждого |
|                     | обращения.                                     |

#### Возвращаемое значение

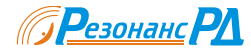

#### 4.3.3.3 Функция RDSP64162\_AddressWrite

Функция RDSP64162\_AddressRead предназначена для потокобезопасного доступа в адресное пространство сигнальных процессоров DSP0 и DSP1.

HRESULT \_\_stdcall RDSP64162\_AddressWrite( ULONG board, ULONG number, ULONG address, USHORT data );

Параметры функции

board [in] Порядковый номер устройства, установленного в системе. Порядковый номер начинается с 0. number [in] Номер окна. Номер окна начинается с 0. address [in] Адрес в адресном пространстве процессора ЦОС.

data [in] Записываемые данные.

Возвращаемое значение

В случае успешного выполнения функция возвращает S\_OK. В случае ошибки функция возвращает Е FAIL.

### 4.3.3.4 Функция RDSP64162\_AddressWriteBlock

Функция RDSP64162\_AddressRead предназначена для потокобезопасного доступа в адресное пространство сигнальных процессоров DSP0 и DSP1.

Параметры функции

| board [in]   | Порядковый номер устройства, установленного в системе. Порядковый номер начинается с 0. |
|--------------|-----------------------------------------------------------------------------------------|
| number [in]  | Номер окна. Номер окна начинается с 0.                                                  |
| address [in] | Адрес в адресном пространстве процессора ЦОС.                                           |
| pdata [in]   | Указатель на область памяти, в которой размещены записываемые данные.                   |
| length [in]  | Количество слов, которые необходимо прочитать.                                          |
| flags [in]   | Набор флагов. Допустимые значения приведены в таблице.                                  |

Название Описание RDSP64162\_INCREMENT Автоматическое увеличение адреса после каждого обращения.

Возвращаемое значение

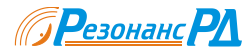

### 4.3.4 Функции управления DSP

Функции управления DSP предназначены для управления DSP и загрузки программы.

### 4.3.4.1 Функция RDSP64162\_Reset

Функция RDSP64162\_Reset предназначена для сброса DSP, установленных на плате устройства DSP6416-2.

HRESULT \_\_stdcall RDSP64162\_Reset( ULONG board, ULONG flags, ULONG reset\_state = RESET\_PULSE );

Параметры функции

| board [in] | Порядковый номер устройства серии RDMB, установленного в системе. Порядковый номер |
|------------|------------------------------------------------------------------------------------|
|            | начинается с 0.                                                                    |
| flags [in] |                                                                                    |

| flags | [in] | 1 | Іоказывает, | какие ус | стройства | следует | сбросить. | . Допустимы | е значения | приведены | в таблице. |
|-------|------|---|-------------|----------|-----------|---------|-----------|-------------|------------|-----------|------------|
|-------|------|---|-------------|----------|-----------|---------|-----------|-------------|------------|-----------|------------|

| Название       | Описание       |
|----------------|----------------|
| RDSP64162_DSP0 | Сбросить DSP0. |

reset\_state [in] Состояние линии сброса. Должно записываться одно из значений, приведенных в таблице.

| Название      | Описание                                        |
|---------------|-------------------------------------------------|
| RESET_SETUP   | Установить сигнал сброс в активное состояние.   |
| RESET_RELEASE | Установить сигнал сброс в неактивное состояние. |
| RESET_PULSE   | Сформировать импульс сброса и восстановить      |
|               | работоспособность устройств.                    |

Возвращаемое значение

В случае успешного выполнения функция возвращает S\_OK. В случае ошибки функция возвращает E\_FAIL.

### 4.3.4.2 Функция RDSP64162\_Interrupt

Функция RDSP64162\_Interrupt предназначена для выдачи сигнала прерывания для DSP, установленных на плате .

HRESULT \_\_stdcall RDSP64162\_Interrupt( ULONG board, ULONG flags, );

Параметры функции

- board [in] Порядковый номер устройства серии RDMB, установленного в системе. Порядковый номер начинается с 0.
- flags [in] Показывает, каким устройствам следует передать сигнал прерывания. Допустимые значения приведены в таблице.

| Название       | Описание                         |
|----------------|----------------------------------|
| RDSP64162_DSP0 | Передать сигнал прерывания DSP0. |

Возвращаемое значение

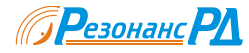

### 4.3.4.3 Функция RDSP64162\_ProgramLoad

Функция RDSP64162\_ProgramLoad предназначена для загрузки и запуска программы для DSP TMS320C6416 из готового образа в памяти компьютера.

| HRESULT | <pre>stdcall RDSP64162_ProgramLoad(</pre> |
|---------|-------------------------------------------|
|         | ULONG board,                              |
|         | ULONG flags,                              |
|         | void* pdata,                              |
|         | ULONG length,                             |
|         | BOOL bStart = TRUE                        |
| ):      |                                           |

Параметры функции

- board [in] Порядковый номер устройства серии RDMB, установленного в системе. Порядковый номер начинается с 0.
- flags [in] Показывает, какие процессоры следует загрузить. Допустимые значения приведены в таблице.

| Название       | Описание                    |
|----------------|-----------------------------|
| RDSP64162_DSP0 | Загрузить программу в DSP0. |

Перечисленные флаги можно комбинировать.

| pdata [In] Указатель на область памяти, в которой содержится битовый образ програм | odata [in] | Указатель на область | памяти, в которой содержится | битовый образ программ |
|------------------------------------------------------------------------------------|------------|----------------------|------------------------------|------------------------|
|------------------------------------------------------------------------------------|------------|----------------------|------------------------------|------------------------|

- length [in] Длина битового образа программы в байтах.
- bStart [in] Показывает, нужно ли запускать процессор после загрузки программы.

#### Возвращаемое значение

В случае успешного выполнения функция возвращает S\_OK. В случае ошибки функция возвращает E\_FAIL.

#### Замечания

Данная функция выполняет копирование блока памяти, расположенной начиная с адреса pdata, длиной length байт в адресное пространство процессора TMS320C6416 начиная с адреса 0x00000000. Для копирования используется второе окно соответствующего процессора, которое настраивается на адрес 0x00000000. Если параметр bStart установлен в TRUE, выполняется запуск процессора, в который загружалась программа.

В случае, если программа загружалась в оба процессора, выполняется их синхронный запуск.

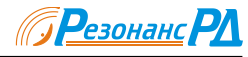

### 4.3.4.4 Функция RDSP64162\_ProgramLoadFile

Функция RDSP64162\_ProgramLoadFile предназначена для загрузки и запуска программы для DSP TMS320C6416 из файла.

| <pre>HRESULTstdcall RDSP64162_ProgramLoadFile(</pre> |
|------------------------------------------------------|
| ULONG board,                                         |
| ULONG flags,                                         |
| LPCWSTR filéname.                                    |
| BOOL bStart = TRUE                                   |
| ):                                                   |

Параметры функции

- board [in] Порядковый номер устройства серии RDMB, установленного в системе. Порядковый номер начинается с 0.
- flags [in] Показывает, какие процессоры следует загрузить. Допустимые значения приведены в таблице.

 Название
 Описание

 RDSP64162\_DSP0
 Загрузить программу в DSP0.

filename [in] Указатель на строку символов, содержащую имя файла. bStart [in] Показывает, нужно ли запускать процессор после загрузки программы.

Возвращаемое значение

В случае успешного выполнения функция возвращает S\_OK. В случае ошибки функция возвращает E\_FAIL.

#### Замечания

Данная функция выполняет загрузку программы в указанные процессоры из файла на диске. Формат файла должен соответствовать текстовому формату, используемому программой hex6x, поставляемой в комплекте TI Code Composer Studio.

Чтобы получить подходящий файл, используйте команду

hex6x <входной файл> -a -memwidth 32 -romwidth 32

В результате Вы получите файл с расширением \*.a0, который и следует использовать для загрузки.

В остальном действие функции аналогично действию RDSP64162\_ProgramLoad.

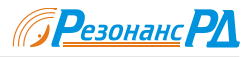

### 4.3.4.5 Функция RDSP64162\_ProgramLoadResource

Функция RDSP64162\_ProgramLoadResource предназначена для загрузки и запуска программы для DSP TMS320C6416 из ресурса.

| HRESULT | stdcall RDSP64162_ProgramLoadResource( |
|---------|----------------------------------------|
|         | ULONG board,                           |
|         | ULONG flags,                           |
|         | HMODULE hModule,                       |
|         | ULONG id.                              |
|         | BOOL bStart = TRUE                     |
| ):      |                                        |

Параметры функции

- board [in] Порядковый номер устройства серии RDMB, установленного в системе. Порядковый номер начинается с 0.
- flags [in] Показывает, какие процессоры следует загрузить. Допустимые значения приведены в таблице.

| Название       | Описание                    |
|----------------|-----------------------------|
| RDSP64162_DSP0 | Загрузить программу в DSP0. |

Перечисленные флаги можно комбинировать.

hModule [in] Ссылка модуля, из которого требуется загрузить ресурс.

id [in] Идентификатор ресурса.

bStart [in] Показывает, нужно ли запускать процессор после загрузки программы.

Возвращаемое значение

В случае успешного выполнения функция возвращает S\_OK. В случае ошибки функция возвращает E\_FAIL.

Замечания

Данная функция загружает указанные процессоры из файла ресурсов.

Указанный ресурс должен иметь пользовательский тип "PROGRAM" и иметь структуру, аналогичную структуре файла, используемого функцией RDSP64162\_ProgramLoadFile.

В остальном действие функции аналогично действию RDSP64162\_ProgramLoad.

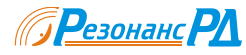

#### 4.3.5 Функции сигнализации

Функции сигнализации предназначены для регистрации пользовательских обработчиков сигналов прерывания.

### 4.3.5.1 Функция RDSP64162\_InstallInterruptHandler

Функция RDSP64162\_InstallInterruptHandler предназначена для подключения обработчика прерываний от устройства.

Параметры функции

- board [in] Порядковый номер устройства серии RDMB, установленного в системе. Порядковый номер начинается с 0.
- pHandler [in] Адрес функции типа RDSP64162\_FUNCTION\_HANDLER, которая будет вызываться при приходе прерывания от устройства. Передайте NULL в качестве параметра, чтобы отключить обработчик прерывания.

Возвращаемое значение

В случае успешного выполнения функция возвращает S\_OK. В случае ошибки функция возвращает E\_FAIL.

### 4.3.5.2 RDSP64162\_FUNCTION\_HANDLER

Функция типа RDSP64162\_FUNCTION\_HANDLER, определяемая пользователем, вызывается при поступлении прерывания от и при поступлении событий от контроллера DMA при передаче блоков данных.

Параметры функции

- board [in] Порядковый номер устройства серии RDMB, установленного в системе. Порядковый номер начинается с 0.
- flags [in] Набор флагов. Допустимые значения приведены в таблице.

| Название                      | Описание                   |
|-------------------------------|----------------------------|
| RDSP64162_INTERRUPT_DSP0      | Прерывание от DSP0.        |
| RDSP64162_INTERRUPT_DMA0      | Прерывание от канала DMA0. |
| RDSP64162_INTERRUPT_ERRORDMA0 | Прерывание по ошибке от    |
|                               | канала DMA0.               |

Перечисленные флаги могут быть комбинированы.

Возвращаемое значение

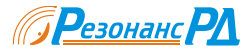

### 4.3.6 Функции работы с контроллером DMA

Функции работы с контроллером DMA предназначены для передачи информации в режиме DMA.

### 4.3.6.1 Функция RDSP64162\_DMARead

Функция RDSP64162\_DMARead предназначена для передачи блока данных от с помощью встроенного в устройство контроллера DMA.

HRESULT \_\_\_stdcall RDSP64162\_DMARead( ULONG board, ULONG number, ULONG length, ULONG flags, void\* pbuffer, OVERLAPPED\* overlapped = NULL );

Параметры функции

| board<br>numbe<br>length<br>flags [i | [in] I<br>Her[in] I<br>[in] J<br>in] H | Іорядковый на<br>ачинается с 0<br>Іорядковый на<br>Ілина в байтах<br>Іабор флагов. | дковый номер устройства серии RDMB, установленного в системе. Порядковый но<br>нается с 0.<br>дковый номер канала. Номер 0 соответствует DSP0.<br>а в байтах принимаемого блока данных.<br>р флагов. Допустимые значения приведены в таблице. |  |  |  |
|--------------------------------------|----------------------------------------|------------------------------------------------------------------------------------|----------------------------------------------------------------------------------------------------|--|--|--|
| Название<br>DSP64162_N               | IASTER                                 | _START                                                                             | Описание<br>В начале передачи блока FIFO будет<br>сброшено                                                                                                    |  |  |  |
| DSP64162_M                           | IASTER                                 | _CONTINUE                                                                          | В начале передачи блока FIFO не будет<br>сброшено. Таким образом, следующий блок<br>будет передан без разрыва с предыдущим.                                                                                                    |  |  |  |
| DSP64162_N                           | IASTER                                 | _STOP                                                                              | В конце передачи блока FIFO будет сброшено.                                                                                                    |  |  |  |
| DSP64162_M<br>Переч                  | IASTER<br>исленны                      | _TEST<br>ie флаги можн                                                             | Передача данных от тестового генератора. по комбинировать.                                                                                                    |  |  |  |

| pbuffer [in]                    | Указатель на область памяти, в которую будут записаны данные. |           |      |             |         |        |      |           |
|---------------------------------|---------------------------------------------------------------|-----------|------|-------------|---------|--------|------|-----------|
| overlapped [in]                 | Адрес                                                         | структуры | типа | OVERLAPPED, | которая | должна | быть | правильно |
| инициализирована пользователем. |                                                               |           |      |             |         |        |      |           |

Возвращаемое значение

В случае успешного выполнения функция возвращает S\_OK. В случае ошибки функция возвращает E\_FAIL.

#### Замечания

Функция RDSP64162\_DMARead может вызываться синхронно и асинхронно. В случае асинхронного вызова в качестве параметра overlapped следует передать указатель на структуру типа OVERLAPPED. В этом случае функция возвращает управление немедленно. Пользователь может дождаться окончания приема блока данных, используя событие overlapped->hEvent. Функция обратного вызова будет вызвана после окончания приема блока.

Если значение параметра overlapped равно NULL, функция будет вызвана синхронно. Управление будет возвращено после окончания приема блока данных.

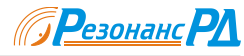

#### 4.3.6.2 Функция RDSP64162\_DMAWrite

Функция RDSP64162\_DMAWrite предназначена для передачи блока данных с помощью встроенного в устройство контроллера DMA.

```
HRESULT __stdcall RDSP64162_DMAWrite(
        ULONG board,
        ULONG number,
        ULONG length,
        ULONG flags,
        void* pbuffer,
        OVERLAPPED* overlapped = NULL
);
```

Параметры функции

| board [in]  | Порядковый номер устройства серии RDMB, установленного в системе. Порядковый номер   |
|-------------|--------------------------------------------------------------------------------------|
|             | начинается с 0.                                                                      |
| number [in] | Порядковый номер канала DMA. Номер 0 соответствует DSP0, номер 1 соответствует DSP1. |
| length [in] | Длина в байтах передаваемого блока данных.                                           |
| flags [in]  | Набор флагов аналогичен предыдущей функции.                                          |

pbuffer [in] Указатель на область памяти, из которой будут считаны данные.

overlapped [in] Адрес структуры типа OVERLAPPED, которая должна быть правильно инициализирована пользователем.

#### Возвращаемое значение

В случае успешного выполнения функция возвращает S\_OK. В случае ошибки функция возвращает E\_FAIL.

#### Замечания

В настоящее время на устройствах серии RDMB функция не поддерживается.

Функция RDSP64162\_DMAWrite может вызываться синхронно и асинхронно. В случае асинхронного вызова в качестве параметра overlapped следует передать указатель на структуру типа OVERLAPPED. В этом случае функция возвращает управление немедленно. Пользователь может дождаться окончания передачи блока данных, используя событие overlapped->hEvent. Функция обратного вызова будет вызвана после окончания передачи блока.

Если значение параметра overlapped равно NULL, функция будет вызвана синхронно. Управление будет возвращено после окончания передачи блока данных.

#### 4.3.6.3 Функция RDSP64162\_DMAStatus

Функция RDSP64162\_DMAStatus предназначена для определения состояния передачи блока данных с помощью встроенного в устройство контроллера DMA.

```
HRESULT __stdcall RDSP64162_DMAStatus(
ULONG board,
ULONG number,
ULONG* length,
ULONG* flags
);
```

Параметры функции

board [in] Порядковый номер устройства серии RDMB, установленного в системе. Порядковый номер начинается с 0.

number [in] Порядковый номер канала DMA.

length [out] Указатель на переменную, в которой возвращается текущее количество переданных байт.

flags [out] Указатель на переменную, в которой возвращается текущее состояние контроллера.

Возвращаемое значение

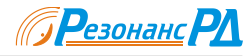

### 4.3.6.4 Функция RDSP64162\_DMABreak

Функция RDSP64162\_DMABreak предназначена для отмены передачи блока данных с помощью встроенного в устройство контроллера DMA.

```
HRESULT __stdcall RDSP64162_DMABreak(
ULONG board,
ULONG number
);
```

### Параметры функции

board [in] Порядковый номер устройства серии RDMB, установленного в системе. Порядковый номер начинается с 0.

number [in] Порядковый номер канала DMA.

Возвращаемое значение

В случае успешного выполнения функция возвращает S\_OK. В случае ошибки функция возвращает Е FAIL.

### 4.3.7 Функции работы с АЦП

Функции работы с АЦП предназначены для управления АЦП.

### 4.3.7.1 Функция RDSP64162\_ADCControl

Функция RDSP64162\_ADCControl предназначена для управления состоянием АЦП.

HRESULT \_\_stdcall RDSP64162\_ADCControl( ULONG board, ULONG number, ULONG flags );

#### Параметры функции

| board [in]                | Порядковый номер устройства серии RDMB, установленного в системе. Порядковый номер начинается с 0.               |
|---------------------------|----------------------------------------------------------------------------------------------------|
| number [in]<br>flags [in] | Порядковый номер АЦП. Порядковый номер начинается с 0.<br>Набор флагов. Допустимые значения приведены в таблице. |
| Название                  | Описание                                                                                                    |

| RDSP64162_ADC_NORMAL    | Нормальный режим работы АЦП.                               |
|-------------------------|------------------------------------------------------------|
| RDSP64162_ADC_POWERDOWN | Переключить АЦП в режим пониженного                        |
|                         | энергопотребления.                                         |
| RDSP64162_ADC_PLLON     | Включить встроенный PLL.                                   |
| RDSP64162_ADC_PLLOFF    | Отключить встроенный PLL.                                  |
| RDSP64162_ADC_TEST1     | Включить АЦП в тестовый режим 1.                           |
| RDSP64162_ADC_TEST2     | Включить АЦП в тестовый режим 2.                           |
| RDSP64162_ADC_TEST3     | Включить АЦП в тестовый режим 3.                           |
| Флаги RDSP64162_ADC_PI  | LLON и RDSP64162_ADC_PLLOFF можно комбинировать с другими. |

#### Возвращаемое значение

В случае успешного выполнения функция возвращает S\_OK. В случае ошибки функция возвращает E\_FAIL.

#### Замечания

Некоторые опции работают не на всех видах мезонинов ADC.

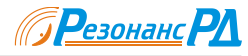

#### 4.3.7.2 Функция RDSP64162\_ADCSwitch

Функция RDSP64162\_ADCSwitch предназначена для коммутации выходов АЦП на разные каналы передачи данных внутри устройства.

```
HRESULT __stdcall RDSP64162_Switch(
ULONG board,
ULONG channel,
ULONG number
):
```

Параметры функции

board [in] Порядковый номер устройства серии RDMB, установленного в системе. Порядковый номер начинается с 0.

channel [in] Порядковый номер канала, начинается с 0.

number [in] Порядковый номер АЦП, начинается с 0.

Возвращаемое значение

В случае успешного выполнения функция возвращает S\_OK. В случае ошибки функция возвращает E\_FAIL.

Замечания

Количество АЦП и количество цифровых каналов передачи данных зависит от версии устройства.

### 4.3.7.3 Функция RDSP64162\_ADCGetOverload

Функция RDSP64162\_ADCGetOverload предназначена для получения информации о перегрузке входов АЦП. Вызов этой функции должен предварять вызов любой другой функции библиотеки для соответствующего устройства.

HRESULT \_\_stdcall RDSP64162\_ADCGetOverload( ULONG board, ULONG number, ULONG\* pdata );

Параметры функции

| board [in]  | Порядковый номер устройства серии RDMB, установленного в системе. Порядковый номер |
|-------------|------------------------------------------------------------------------------------|
|             | начинается с 0.                                                                    |
| number [in] | Порядковый номер АЦП. Порядковый номер начинается с 0.                             |

pdata [out] Указатель на переменную, в которой будет возвращено запрашиваемое значение.

Возвращаемое значение

В случае успешного выполнения функция возвращает S\_OK. В случае ошибки функция возвращает E\_FAIL.

#### Замечания

Функция работает не для всех типов АЦП, которые могут быть установлены на плате. Записываемое по адресу pdata значение показывает количество переполнений на 255 отсчетов входного сигнала для соответствующего АЦП.

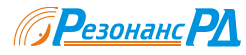

#### 4.3.8 Функции работы с генератором частоты дискретизации

### 4.3.8.1 Функция RDSP64162\_OGSetFrequency

Функция RDSP64162 OGSetFrequency предназначена для установки частоты дискретизации.

| ULONG board.     | ( |
|------------------|---|
| olonio source,   |   |
| double frequency |   |

#### Параметры функции

board [in] Порядковый номер устройства, установленного в системе. Порядковый номер начинается с 0. frequency [in] Частота дискретизации, Гц.

#### Возвращаемое значение

В случае успешного выполнения функция возвращает S\_OK. В случае ошибки функция возвращает E\_FAIL.

#### Замечания

Диапазон допустимых значений для управляемых параметров зависят от вида устройства.

Конструкция опорного генератора не позволяет установить любое произвольное значение частоты дискретизации, вместо этого устанавливается допустимое значение, наиболее близкое к заданному. Определить значение частоты дискретизации можно с помощью функции RDSP64162\_OGGetFrequency.

### 4.3.8.2 Функция RDSP64162\_OGGetFrequency

Функция RDSP64162\_OGGetFrequency возвращает текущее значение частоты дискретизации.

#### Параметры функции

board [in] Порядковый номер устройства, установленного в системе. Порядковый номер начинается с 0. frequency [out] Указатель на переменную, в которой возвращается текущее значение частоты дискретизации.

#### Возвращаемое значение

В случае успешного выполнения функция возвращает S\_OK. В случае ошибки функция возвращает Е FAIL.

#### Замечания

Количество каналов преобразователя частоты и диапазон допустимых значений для управляемых параметров зависят от вида устройства.

Конструкция опорного генератора не позволяет установить любое произвольное значение частоты дискретизации, вместо этого устанавливается допустимое значение, наиболее близкое к заданному. Поэтому после изменения частоты дискретизации рекомендуется определить ее действительное значение с помощью функции RDSP64162\_OGGetFrequency.

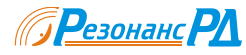

### 4.3.8.3 Функция RDSP64162\_OGSetInput

Функция RDSP64162\_OGSetInput предназначена для выбора источника частоты дискретизации.

```
HRESULT __stdcall RDSP64162_OGSetInput (
        ULONG board,
        ULONG input
);
```

#### Параметры функции

| board [in] | Порядковый номер устройства, установленного в системе. Порядковый номер начинается с 0. |
|------------|-----------------------------------------------------------------------------------------|
| input [in] | Набор флагов, позволяющий выбрать источник частоты дискретизации.                       |
|            | DSP64162_OGINPUT_EXTERNAL – вход внешней частоты.                                       |
|            | DSP64162_OGINPUT_INTERNAL – встроенный генератор.                                       |
|            | DSP64162_OGSYNTH_5MHZ – встроенный генератор с синхронизацией от 5 МГц.                 |
|            | DSP64162_OGSYNTH_10MHZ – встроенный генератор с синхронизацией от 10 МГц.               |
|            |                                                                                         |

### Возвращаемое значение

В случае успешного выполнения функция возвращает S\_OK. В случае ошибки функция возвращает E\_FAIL.

### 4.3.8.4 Функция RDSP64162\_OGGetInput

Функция RDSP64162\_GetInput возвращает номер источника частоты дискретизации.

#### Параметры функции

| board [in]  | Порядковый номер устройства, установленного в системе. Порядковый номер начинается с 0. |
|-------------|-----------------------------------------------------------------------------------------|
| input [out] | Указатель на переменную, в которой возвращается набор флагов, позволяющий установить    |
|             | источник частоты дискретизации.                                                         |
|             | DSP64162_OGINPUT_EXTERNAL – вход внешней частоты.                                       |
|             | DSP64162_OGINPUT_INTERNAL – встроенный генератор.                                       |
|             | DSP64162_OGSYNTH_5MHZ – встроенный генератор с синхронизацией от 5 МГц.                 |
|             | DSP64162_OGSYNTH_10MHZ – встроенный генератор с синхронизацией от 10 МГц.               |
|             |                                                                                         |

Возвращаемое значение

В случае успешного выполнения функция возвращает S\_OK. В случае ошибки функция возвращает E\_FAIL.

#### 4.3.8.5 Функция RDSP64162\_OGGetStatus

Функция RDSP64162\_OGGetStatus предназначена для получения информации о состоянии встроенного генератора частоты дискретизации.

```
HRESULT __stdcall RDSP64162_OGGetStatus(
ULONG board,
ULONG* pdata
);
```

Параметры функции

board [in] Порядковый номер устройства, установленного в системе. Порядковый номер начинается с 0.
 pdata [in] Указатель на переменную, в которой возвращается запрашиваемое значение. Каждый разряд регистра статуса свидетельствует о наличии ошибки или включении соответствующего режима.
 DSP64162\_OG\_PLLFAIL - синтезатор неисправен.
 DSP64162\_OG\_EXTERNAL - отсутствует внешняя тактовая частота.

Возвращаемое значение

В случае успешного выполнения функция возвращает S\_OK.

Модули ЦОС серии RDMB. Руководство по программированию.

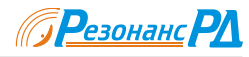

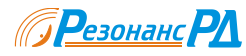

### 4.3.9 Функции работы с DDC

Функции работы с DDC предназначены для управления DDC ISL5216.

### 4.3.9.1 Функция RDSP64162\_PDDCLoad

Функция RDSP64162\_PDDCLoad предназначена для загрузки конфигурации DDC из готового образа в памяти компьютера.

### Параметры функции

| board [in]  | Порядковый номер устройства, установленного в системе. Порядковый номер начинается с 0. |
|-------------|-----------------------------------------------------------------------------------------|
| number [m]  | порядковый номер канала DDC, установленного на плате. порядковый номер начинается с 0.  |
|             | Если одна микросхема DDC содержит несколько каналов, следует указывать номер            |
|             | наименьшего канала.                                                                     |
| pdata [in]  | Указатель на область памяти, в которой содержится конфигурация.                         |
| length [in] | Количество записей.                                                                     |

#### Возвращаемое значение

В случае успешного выполнения функция возвращает S\_OK. В случае ошибки функция возвращает E\_FAIL.

#### Замечания

Данная функция выполняет копирование битового образа конфигурации в соответствующие регистры указанного DDC.

### 4.3.9.2 Функция RDSP64162\_PDDCLoadFile

Функция RDSP64162\_PDDCLoadFile предназначена для загрузки конфигурации DDC из файла.

```
HRESULT __stdcall RDSP64162_PDDCLoadFile(
ULONG board,
ULONG number,
LPCWSTR filename
);
```

Параметры функции

board [in] Порядковый номер устройства, установленного в системе. Порядковый номер начинается с 0. питьег [in] Порядковый номер DDC, установленного на плате. Порядковый номер начинается с 0. Если одна микросхема DDC содержит несколько каналов, следует указывать номер наименьшего канала.

filename [in] Указатель на строку символов, содержащую имя файла.

#### Возвращаемое значение

В случае успешного выполнения функция возвращает S\_OK. В случае ошибки функция возвращает E\_FAIL.

#### Замечания

Данная функция выполняет загрузку конфигурации в соответствующие регистры указанного DDC из файла на диске.

Формат файла должен соответствовать текстовому формату, используемому фирменными программами настройки, предназначенными для конкретного DDC.

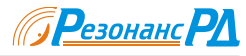

### 4.3.9.3 Функция RDSP64162\_PDDCLoadResource

Функция RDSP64162\_PDDCLoadResource предназначена для загрузки конфигурации DDC из ресурса.

#### Параметры функции

| board [in]  | Порядковый номер устройства, установленного в системе. Порядковый номер начинается с 0. |
|-------------|-----------------------------------------------------------------------------------------|
| number [in] | Порядковый номер DDC, установленного на плате. Порядковый номер начинается с 0. Если    |
|             | одна микросхема DDC содержит несколько каналов, следует указывать номер наименьшего     |
|             | канала.                                                                                 |
|             |                                                                                         |

hModule [in] Ссылка модуля, из которого требуется загрузить ресурс.

id [in] Идентификатор ресурса.

#### Возвращаемое значение

В случае успешного выполнения функция возвращает S\_OK. В случае ошибки функция возвращает E\_FAIL.

#### Замечания

Данная функция выполняет загрузку конфигурации в соответствующие регистры указанного DDC из файла ресурсов.

Указанный ресурс должен иметь пользовательский тип "PDDC" и иметь структуру, аналогичную структуре файла, используемого функцией RDSP64162\_PDDCLoadFile.

### 4.3.9.4 Функция RDSP64162\_PDDCReset

Функция RDSP64162 PDDCReset предназначена для сброса DDC, установленных на мезонинах PDDC.

```
HRESULT __stdcall RDSP64162_Reset(
ULONG board,
__int64 flags,
ULONG reset_state = RESET_PULSE
);
```

#### Параметры функции

board [in] Порядковый номер устройства, установленного в системе. Порядковый номер начинается с 0. flags [in] Каждый разряд соответствует каналу DDC, который требуется сбросить. reset\_state [in] Состояние линии сброса. Должно записываться одно из значений, приведенных в таблице.

| Название      | Описание                                        |
|---------------|-------------------------------------------------|
| RESET_SETUP   | Установить сигнал сброс в активное состояние.   |
| RESET_RELEASE | Установить сигнал сброс в неактивное состояние. |
| RESET_PULSE   | Сформировать импульс сброса и восстановить      |
|               | работоспособность устройств.                    |

#### Возвращаемое значение

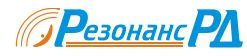

### 4.3.9.5 Функция RDSP64162\_PDDCStart

Функция RDSP64162\_PDDCStart предназначена для запуска DDC, установленных на мезонинах PDDC.

```
HRESULT __stdcall RDSP64162_PDDCStart(
            ULONG board,
            __int64 flags
);
```

Параметры функции

board [in] Порядковый номер устройства, установленного в системе. Порядковый номер начинается с 0. flags [in] Каждый разряд соответствует каналу DDC, который требуется запустить.

Возвращаемое значение

В случае успешного выполнения функция возвращает S\_OK. В случае ошибки функция возвращает Е FAIL.

### 4.3.9.6 Функция RDSP64162\_PDDClsPresent

Функция RDSP64162\_PDDCIsPresent предназначена для определения присутствия DDC, установленных на мезонинах PDDC.

Параметры функции

board [in] Порядковый номер устройства, установленного в системе. Порядковый номер начинается с 0. number [in] Порядковый номер канала DDC, установленного на плате. Порядковый номер начинается с 0.

Возвращаемое значение

В случае наличия соотвествующего DDC возвращает S ОК.

В случае отсутствия соотвествующего DDC возвращает S FALSE.

В случае ошибки функция возвращает E\_FAIL.

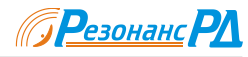

### 4.3.9.7 Функция RDSP64162\_PDDCRead

Функция RDSP64162\_PDDCRead предназначена для доступа в адресное пространство DDC через синхронные последовательные порты (SPI).

HRESULT \_\_stdcall RDSP64162\_PDDCRead( ULONG board, ULONG number, ULONG address, ULONG\* pdata );

Параметры функции

| board [in]   | Поряд | <b>ковы</b> й | і номер устрої | іства, у | установлени  | ного в систе | ме. Поряді | ковый ног | мер начинае | тся с 0. |
|--------------|-------|---------------|----------------|----------|--------------|--------------|------------|-----------|-------------|----------|
| number [in]  | Поряд | іковый        | і номер канала | a DDC,   | , установлен | ного на пла  | те. Поряди | ковый ном | мер начинае | тся с 0. |
|              | Если  | одна          | микросхема     | DDC      | содержит     | несколько    | каналов,   | следует   | указывать   | номер    |
|              | наиме | еньшег        | о канала.      |          |              |              |            |           |             |          |
| address [in] | Алрес | в алр         | есном простра  | анстве   | DDC          |              |            |           |             |          |

address [in] Адрес в адресном пространстве DDC. pdata [out] Указатель на переменную, в которой возвращается прочитанное значение.

#### Возвращаемое значение

В случае успешного выполнения функция возвращает S\_OK. В случае ошибки функция возвращает E\_FAIL.

#### Замечания

Для доступа используются функции RDSP64162\_SerialRead, RDSP64162\_SerialWrite.

### 4.3.9.8 Функция RDSP64162\_PDDCWrite

Функция RDSP64162\_PDDCWrite предназначена для доступа в адресное пространство DDC через синхронные последовательные порты (SPI).

```
HRESULT __stdcall RDSP64162_PDDCwrite(
ULONG board,
ULONG number,
ULONG address,
ULONG data
);
```

Параметры функции

| board [in]   | Порядковый номер устройства, установленного в системе. Порядковый номер начинается с 0. |
|--------------|-----------------------------------------------------------------------------------------|
| number [in]  | Порядковый номер канала DDC, установленного на плате. Порядковый номер начинается с 0.  |
|              | Если одна микросхема DDC содержит несколько каналов, следует указывать номер            |
|              | наименьшего канала.                                                                     |
| address [in] | Адрес в адресном пространстве DDC.                                                      |

data [in] Данные для записи.

Возвращаемое значение

В случае успешного выполнения функция возвращает S\_OK. В случае ошибки функция возвращает E\_FAIL.

#### Замечания

Для доступа используются функции RDSP64162\_SerialRead, RDSP64162\_SerialWrite.

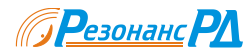

# 5 Программа монитор DSP6416-2

### 5.1 Назначение программы

Программа монитор предназначена для демонстрации функциональности и проверки работоспособности устройства RDMB. Эта программа так же может оказать некоторую помощь при отладке пользовательских программ для TMS320C6416, поскольку позволяет выполнять основные операции по управлению установленными в RDMB процессорами TMS320C6416.

В программе используются в основном стандартные элементы управления Windows, которые не должны вызвать затруднений у пользователя, знакомого с этой операционной системой. В случае возникновения каких либо вопросов следует обратиться к встроенной справочной системе, которая выдаст контекстно-зависимую подсказку при нажатии клавиши "F1".

### 5.2 Управление модулем RDMB

### 5.2.1 Общие функции

При выборе в списке, расположенном в главном окне программы справа, пункта "Управление", пользователь получает возможность управлять параметрами, касающимися всего устройства RDMB. В частности, в поле "Статистика" отображается номер слота PCI, в который установлено устройство, наработка и количество включений, температурный режим. Ниже расположено поле ввода, в котором можно установить тактовую частоту для АЦП. Эта возможность доступна не во всех исполнениях RDMB.

Получить более подробную информацию можно из справочной системы программы монитора.

### 5.2.2 Управление сигнальными процессорами

При выборе в списке, расположенном в главном окне программы справа, пункта "DSP", пользователь получает возможность управлять соответствующим процессором TMS320C6416, установленным в RDMB. В частности, можно производить чтение и запись, сбрасывать процессор, загружать в него программу из файла, вызывать прерывание, контролировать поступление прерываний от TMS320C6416.

### 5.2.2.1 Доступ в адресное пространство TMS320C6146

Чтение и запись внутренней памяти процессора производится на вкладке "DSP – Чтение/запись". В верхней части окна в поле "Однократные операции" можно выполнить однократные операции записи или чтения. В поле "Блочные операции" можно прочитать или записать сразу большой участок памяти, или многократно прочитать или записать один адрес. Доступ осуществляется 32 разрядными словами.

### 5.2.2.2 Управление процессором

Чтобы загрузить программу в TMS320C6146, в поле "Загрузка программы" на вкладке "Управление процессором" нажмите кнопку "Выбрать". В появившемся диалоговом окне выберите программу, подготовленную в соответствии с разделом 4.2.4, нажмите кнопку "Загрузить".

Чтобы запустить загруженную таким образом программу, нажмите кнопку "Запустить". Если программа уже запущена, появляется кнопка "Прерывание", нажатие на которую вызывает прерывание TMS320C6416.

Нажатие кнопки "Сбросить" вызывает сброс и повторную инициализацию TMS320C6416. После этого программу нужно повторно запустить.

Индикатор "Прерывание от DSP" загорается, когда приходит прерывание от TMS320C6416. Индикатор автоматически гаснет через 200 мс, поэтому если прерывания поступают с меньшим интервалом, индикатор будет гореть постоянно.

Ниже расположены органы управления, позволяющие получить доступ в адресное пространство TMS320C6416, чтобы не переключаться между вкладками.

Получить более подробную информацию можно из справочной системы программы монитора.

### 5.2.3 Управление DDC

Вкладка "DDC" позволяет получить доступ к функциям управления DDC, установленными на этих мезонинах. Для управления каждым DDC в отдельности имеется несколько вложенных вкладок, по числу установленных на мезонине DDC.

#### 5.2.3.1 Управление всеми DCC

На этой вкладке можно загрузить файл конфигурации во все DDC сразу, сбросить и запустить все каналы DDC, а так же получить доступ в адресное пространство мезонина.

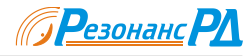

Чтобы загрузить во все DDC одинаковую конфигурацию, в поле "Загрузка программы во все DDC" нажмите кнопку "Выбрать". В появившемся диалоговом окне выберите файл конфигурации, подготовленный в соответствии с разделом 7.2, нажмите кнопку "Загрузить".

Чтобы запустить все каналы DDC, нажмите кнопку "Запустить". Нажатие кнопки "Сбросить" переводит DDC в состояние сброса. После этого потребуется повторная загрузка файла конфигурации.

### 5.2.3.2 Индивидуальное управление

Загрузка файла конфигурации, сброс и запуск каждого DDC производится так же, как и всех DDC вместе. Однако расположенные внизу вкладки элементы управления позволяют получить доступ не в адресное пространство мезонина, а к регистрам управления конкретного DDC.

### 5.2.4 Сигнал с АЦП

На вкладке "Сигнал с АЦП" пользователь может посмотреть спектр и осциллограмму аналоговых сигналов на входах АЦП, установленного в модуле RDMB.

### 5.2.4.1 Переключение каналов

С помощью кнопок "1".. "4" можно включать или выключать отображение сигнала с соответствующих входов мезонина АЦП. Переключать каналы так же можно с помощью клавиш "1".. "4" на клавиатуре.

Индикаторы, расположенные над этими кнопками, отображают переполнение соответствующего АЦП. Если индикатор зеленого цвета – вход не перегружен, если желтого – не более 10% отсчетов превышают максимальное значение, если красного – максимальное значение превышают более 10% отсчетов.

### 5.2.4.2 Осциллограмма

Чтобы просмотреть осциллограмму сигналов на входах мезонина ADC, нажмите кнопку "Осциллограф" и нажмите кнопку "Запустить". Переключайте отображение нужных каналов с помощью клавиш "1" .. "4". Остановите обновление графика с помощью кнопки "Остановить".

Отсчеты сигнала с каждого АЦП записываются последовательно. На экран одновременно выводится 1000 отсчетов. Графики обновляются каждые 100 мс.

### 5.2.4.3 Спектрограмма

Чтобы просмотреть спектрограмму сигналов на входах мезонина ADC, нажмите кнопку "Спектр" и нажмите кнопку "Запустить". Переключайте отображение нужных каналов с помощью клавиш "1" .. "4". С помощью поля ввода "Усреднение" можно задавать усреднение в диапазоне 1 .. 16, применяемое к спектрограмме.

Остановите обновление графика с помощью кнопки "Остановить".

Отсчеты сигнала с каждого АЦП записываются последовательно. На экран одновременно выводится 4096 частотных точек. Графики обновляются каждые 100 мс.

#### 5.2.4.4 Масштабирование графика

График, на котором отображаются осциллограммы и спектрограммы имеет возможность масштабирования.

Чтобы изменить масштаб графика по вертикали, нажимайте клавиши "Ctrl -  $\uparrow$ " и "Ctrl -  $\downarrow$ " на клавиатуре. Чтобы изменить масштаб графика по горизонтали, нажимайте клавиши "Ctrl -  $\leftarrow$ " и "Ctrl -  $\rightarrow$ " на клавиатуре. Этого же можно добиться с помощью "мыши". Наведите указатель на соответствующую полосу прокрутки и вращайте колесико.

В крупном масштабе на экране виден не весь график. Чтобы переместить отображаемую часть графика по вертикали, нажимайте клавиши "Alt -  $\uparrow$ " и "Alt -  $\downarrow$ " на клавиатуре. Чтобы переместить график по горизонтали, нажимайте клавиши "Alt -  $\leftarrow$ " и "Alt -  $\rightarrow$ " на клавиатуре. Этого же можно добиться с помощью "мыши". Наведите указатель на соответствующую полосу прокрутки и нажмите левую кнопку "мыши". Перемещайте "мышь" в нужную сторону, затем отпустите кнопку.

### 5.2.4.5 Измерение точных значений

На графике можно включить два маркера, которые перемещаются по точкам графика. Точные значения сигнала или спектра в этих точках отображаются в верхней части графика. В правом верхнем углу отображается разность между двумя маркерами.

Цвет маркера соответствует цвету графика, с которым он связан в данный момент. С помощью клавиш "F5" для первого маркера и "F6" для второго можно переключать маркеры между графиками или вообще выключать их. Нажмите клавишу "F5" или "F6" несколько раз для получения нужного результата.

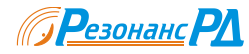

### 5.2.5 Сигнал с DDC

На вкладке "Сигнал с DDC" пользователь может посмотреть спектр и осциллограмму сигналов на выходе цифровых РПУ, установленных на плате устройства. Обратите внимание, что для нормальной работы этой функции все цифровые РПУ должны иметь на выходе одинаковую тактовую частоту.

### 5.2.5.1 Переключение каналов

С помощью кнопок "График 1" .. "График 4" можно выбирать, сигнал с какого цифрового РПУ будет отображаться на соответствующем графике. Переключать каналы так же можно с помощью клавиш "1" .. "4" на клавиатуре.

### 5.2.5.2 Осциллограмма

Чтобы просмотреть осциллограмму сигналов на выходах цифровых РПУ, нажмите кнопку "Осциллограф" и нажмите кнопку "Запустить". Переключайте отображение нужных каналов с помощью клавиш "1" .. "4". Остановите обновление графика с помощью кнопки "Остановить".

На экран одновременно выводится 1000 отсчетов. Графики обновляются каждые 100 мс.

### 5.2.5.3 Спектрограмма

Чтобы просмотреть спектрограмму сигналов на выходах цифровых РПУ, нажмите кнопку "Спектр" и нажмите кнопку "Запустить". Переключайте отображение нужных каналов с помощью клавиш "1" .. "4". С помощью поля ввода "Усреднение" можно задавать усреднение в диапазоне 1 .. 16, применяемое к спектрограмме.

Остановите обновление графика с помощью кнопки "Остановить".

На экран одновременно выводится 1024 частотных точки. Графики обновляются каждые 100 мс.

### 5.2.5.4 Масштабирование графика

График, на котором отображаются осциллограммы и спектрограммы имеет возможность масштабирования.

Чтобы изменить масштаб графика по вертикали, нажимайте клавиши "Ctrl -  $\uparrow$ " и "Ctrl -  $\downarrow$ " на клавиатуре. Чтобы изменить масштаб графика по горизонтали, нажимайте клавиши "Ctrl -  $\leftarrow$ " и "Ctrl -  $\rightarrow$ " на клавиатуре. Этого же можно добиться с помощью "мыши". Наведите указатель на соответствующую полосу прокрутки и вращайте колесико.

В крупном масштабе на экране виден не весь график. Чтобы переместить отображаемую часть графика по вертикали, нажимайте клавиши "Alt -  $\uparrow$ " и "Alt -  $\downarrow$ " на клавиатуре. Чтобы переместить график по горизонтали, нажимайте клавиши "Alt -  $\leftarrow$ " и "Alt -  $\rightarrow$ " на клавиатуре. Этого же можно добиться с помощью "мыши". Наведите указатель на соответствующую полосу прокрутки и нажмите левую кнопку "мыши". Перемещайте "мышь" в нужную сторону, затем отпустите кнопку.

#### 5.2.5.5 Измерение точных значений

На графике можно включить два маркера, которые перемещаются по точкам графика. Точные значения сигнала или спектра в этих точках отображаются в верхней части графика. В правом верхнем углу отображается разность между двумя маркерами.

Цвет маркера соответствует цвету графика, с которым он связан в данный момент. С помощью клавиш "F5" для первого маркера и "F6" для второго можно переключать маркеры между графиками или вообще выключать их. Нажмите клавишу "F5" или "F6" несколько раз для получения нужного результата.

### 5.3 Проверка функционирования RDMB

### 5.3.1 Экспресс-проверка

Экспресс-проверка устройства может быть запущена пользователем на вкладке "Проверка устройства". С помощью этой проверки можно обнаружить неисправности отдельных блоков устройства. При нажатии кнопки "Запустить" начнется последовательное тестирование, индикатор в верхнем левом углу будет показывать ход выполнения тестов, а в нижней части экрана будут появляться сообщения, поясняющие происходящие процессы. После окончания проверки нажмите кнопку "Отчет", чтобы просмотреть отчет и список возможных ошибок.

Проверка занимает несколько минут, в зависимости от производительности компьютера. Прервать процесс можно в любой момент нажатием кнопки "Остановить".

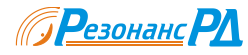

# 6 Работа с процессорами TMS320C6416

### 6.1 Общие сведения

Используемый в устройстве RDMB процессор TMS320C6416 или TMS320C6414 фирмы Texas Instruments представляет собой процессор для цифровой обработки сигналов с архитектурой VLIW. На сегодняшний день это один из самых быстродействующих процессоров ЦОС с фиксированной точкой. Фирмой изготовителем этот процессор позиционируется для использования в системах связи, в том числе для применения в сотовых сетях 3G.

В RDMB могут устанавливаться один или два процессора TMS320C6416 или TMS320C6416T с тактовыми частотами 600, 720, 840 и 1000 МГц. Тактовая частота процессора влияет только на производительность вычислений. В остальном эти процессоры идентичны.

Разработку программного обеспечения для TMS320C6416 рекомендуется вести с помощью пакета Code Composer Studio версии 2.0 или старше фирмы Texas Instruments. Все прилагаемые примеры рассчитаны на использование именно этой среды разработки. Настоятельно рекомендуется ознакомиться с документацией [2], [4], [5], [6], а так же с другими указаниями по применению (с учётом исправлений, представленных на сайте компании Texas Instruments в Интернете).

### 6.2 Примеры программ

### 6.2.1 Простейшая программа

В каталоге с примерами "Sample1\TMS320C6416" находится простейшая программа, которая, тем не менее, позволяет пояснить основные приемы работы и с библиотекой DSP64162.dll, и с процессорами TMS320C6416.

### 6.2.1.1 Загрузка и компиляция проекта

Чтобы начать работу с проектом, запустите Code Composer Studio, выберите в меню пункт "Project\Open" и откройте файл "project1.pjt". Весь текст программы содержится в файле "Sample1.c". В файле "Sample1.cmd" задано распределение внутренней памяти TMS320C6416 для линковщика. Выберите в меню пункт "Project\Configuration" и в диалоговом окне установите текущую конфигурацию "Release". Выберите пункт меню "Project\Build". После окончания процесса компиляции программы в каталоге "Sample1\TMS320C6416\Release" появится готовый файл программы "Sample1.out" в формате COFF.

Обратите внимание, что и в этом, и в последующих примерах, DSP BIOS не используется. Вместо этого используется библиотека "startup.a64", выполняющая необходимую в программах на языке С инициализацию.

### 6.2.1.2 Преобразование выходного файла

Чтобы преобразовать этот файл в формат, пригодный для загрузки с помощью библиотеки DSP64162.dll, необходимо запустить на исполнение командный файл "Sample1.bat". Этот файл запускает на выполнение программу "hex6x.exe", которая позволяет преобразовать формат COFF в формат Motorola HEX с нужной шириной слова. В нашем случае требуется ширина 32 бита. Полученный файл "Sample1.a0" можно загружать в процессор с помощью программы монитора или из собственной программы с помощью функции RDSP64162\_LoadProgramFile.

### 6.2.1.3 Запуск программы

Рассматриваемая простейшая программа выполняет всего одно действие – она постоянно увеличивает значение 32 разрядной переменной, расположенной во внутренней памяти процессора TMS320C6416 по адресу 0x00010000. Запуск этой программы на исполнение после выполнения компиляции можно выполнить двумя способами.

Запустите находящуюся в каталоге "Sample1\Windows\Release" программу "Sample1.exe". В числе прочих действий эта программа дважды с определенным интервалом считывает несколько значений, начиная с этого адреса.

Другой способ – использование программы монитора "DSP6416 monitor" в соответствии с разделом 5.2.2 настоящего руководства. Загрузите программу, запустите ее, и считывая периодически адрес 0x00010000, вы увидите, что содержимое этого адреса все время увеличивается.

### 6.2.2 Использование системы прерываний PCI

В каталоге с примерами "Sample2\TMS320C6416" находится программа, которая позволяет пояснить генерацию и обработку прерываний на шине PCI в процессорах TMS320C6416.

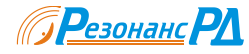

#### 6.2.2.1 Загрузка и компиляция проекта

Загрузите и скомпилируйте проект, как описано выше, или воспользуйтесь уже готовой программой "Sample2\TMS320C6416\Release\Sample2.a0". Обратите внимание, что в этом примере используется TMS320C6000 Chip Support Library [4]. Для этого к проекту подключается библиотека "csl6416.lib".

#### 6.2.2.2 Проверка работы программы

Загрузите эту программу с помощью монитора в процессор TMS320C6416 и запустите ее.

Вы увидите, что индикатор "Прерывание DSP" вспыхивает примерно 1 раз в секунду. Нажимая кнопку "Прерывание", вы можете генерировать прерывание процессора TMS320C6416. Считывайте несколько адресов, начиная с 0x00010000. По адресу 0x00010000 расположен постоянно увеличивающийся счетчик. По адресу 0x00010004 расположен счетчик сформированных TMS320C6416 прерываний на PCI с момента запуска программы. По адресу 0x00010008 расположен счетчик прерываний TMS320C6416, пришедших от персонального компьютера, с момента запуска программы.

#### 6.2.2.3 Внутреннее устройство программы

В файле "Sample2.c" находится весь исходный текст программы. По сравнению с простейшим примером, рассмотренным нами ранее, в программу добавлены обработчик прерывания от PCI, регистрация этого обработчика, формирование прерывания на PCI.

Сформировать прерывание на РСІ очень просто. Для этого достаточно сделать два последовательных вызова функции HPI\_setHint.

```
HPI_setHint(1); // Clear interrupt signal.
HPI_setHint(0); // Setup interrupt signal.
```

Обратите внимание, что сначала снимается предыдущее прерывание, а потом устанавливается следующее. Снимать прерывание сразу же нельзя, поскольку в этом случае система обработки прерываний персонального компьютера не успеет среагировать на это прерывание. Лучше всего снять прерывание перед установкой следующего.

Обработчик прерывания от PCI – функция IRQ\_DSP.

```
void IRQ_DSP(Uint32 argument, Uint32 event)
{
          HPI_setDspint(1);
          dspcount++;
}
```

Передаваемые этой функции параметры не используются, однако функция должна иметь именно такой вид для ее регистрации с помощью библиотеки. Первым делом функция должна снять флаг прерывания с помощью HPI\_setDspint(1).

Этот обработчик подключается к системе прерываний следующим образом.

Обратите внимание, что после регистрации обработчика должен быть снят флаг прерывания.

#### 6.2.3 Использование контроллера DMA на шине PCI

В каталоге с примерами "Sample3\TMS320C6416" находится программа, которая позволяет пояснить приемы работы с контроллером PCIDMA. Этот контроллер позволяет передавать данные от TMS320C6416 в ОЗУ персонального компьютера со средней скоростью около 100 Мбайт в секунду. Устройство контроллера приведено в [1], краткое описание – в разделе 3.1 и разделе 3.2.

#### 6.2.3.1 Загрузка и компиляция проекта

Загрузите и скомпилируйте проект, как описано выше, или воспользуйтесь уже готовой программой "Sample3\TMS320C6416\Release\Sample3.a0". Обратите внимание, что в этом примере используется TMS320C6000 Chip Support Library [4]. Для этого к проекту должна быть подключена библиотека "csl6416.lib".

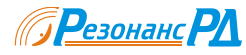

### 6.2.3.2 Проверка работы программы

Проверить эту программу с помощью монитора не удастся. Вместо этого запустите программу пример для Windows "Sample3.exe" из каталога "Sample3\Windows\Release".

Программа "Sample3.exe" загружает процессор TMS320C6416, запускает программу и считывает через DMA 1 Мбайт данных блоками по 64 кбайта. Эти данные записываются в файл "result.bin". Программа "Sample3.a0" передает данные через контроллер DMA, причем передаваемые данные представляют собой 16 разрядные нарастающие числа. С помощью какой-либо программы просмотра файлов (например, Cool Edit 2000) можно убедиться, что именно эта информация содержится в выходном файле "result.bin".

### 6.2.3.3 Внутреннее устройство программы

В файле "Sample3.c" находится весь исходный текст программы. По сравнению с простейшим примером, рассмотренным нами ранее, в программу добавлены обработчик прерывания от линии GPIO0, регистрация этого обработчика и настройка линии GPIO0 на генерацию прерывания.

Обработчик прерывания от линии GPIO0 – функция IRQ\_PCIDMA.

```
void IRQ_DSP(Uint32 argument, Uint32 event)
{
    for (i=0; i<PCIDMA_FIF0_LENGTH/2; i++) PCIDMA_FIF0 = current++;
}</pre>
```

Передаваемые этой функции параметры не используются, однако функция должна иметь именно такой вид для ее регистрации с помощью библиотеки. Эта функция записывает в FIFO контроллера PCIDMA блок нарастающего кода, длина которого равна половине емкости FIFO.

Этот обработчик подключается к линии GPIO0 следующим образом.

```
GPI0_pinEnable(GPI0_PIN0);
GPI0_pinDirection(GPI0_PIN0, GPI0_INPUT);
GPI0_intPolarity(GPI0_PIN0, GPI0_RISING);
IRQ_configArgs(IRQ_EVT_GPINT0, IRQ_PCIDMA, 0,
IRQ_CCMASK_DEFAULT, IRQ_IEMASK_DEFAULT);
IRQ_clear(IRQ_EVT_GPINT0);
IRQ_enable(IRQ_EVT_GPINT0);
```

Обратите внимание, что линия прерывания GPIO0 должна быть предварительно настроена на использование в качестве источника прерывания.

После запуска программа заполняет FIFO контроллера PCIDMA. Контроллер начинает передавать информацию из этого FIFO по запросу программы "Sample3.exe" и FIFO начинает опустошаться. Когда в FIFO будет свободно 512 16 разрядных слов, будет сформирован сигнал на линии GPIO0. Процедура обработки прерывания получит управление и пополнит FIFO.

Внимание. При получении сигнала прерывания необходимо записать в FIFO ровно 512 16 разрядных слов. Если будет записываться больше слов, FIFO переполнится, если меньшее – FIFO опустошится и прерывания перестанут поступать.

### 6.3 Работа с устройствами на плате RDMB

Основными блоками RDMB, доступными из TMS320C6416, являются канальные FIFO (FIFO0 .. FIFO15) и FIFO AЦП (FIFOA .. FIFOD).

### 6.3.1 Управление FIFO

#### 6.3.1.1 Размещение в адресном пространстве

Доступ к FIFO АЦП и к FIFO DDC со стороны процессора TMS320C6416 осуществляется по 32 разрядной синхронной шине EMIFA. Каждое FIFO занимает в адресном пространстве TMS320C6416 4 соседних байта. Распределение адресного пространства приведено в приложении.

Таким образом, за одно обращение к FIFO TMS320C6416 всегда считывает два отсчета АЦП или DDC, при этом более ранний отсчет находится в разрядах D15 .. D0, более поздний – в разрядах D31 .. D16.

### 6.3.1.2 Управление FIFO

Каждое FIFO АЦП имеет несколько собственных регистров управления: регистр для записи минимального порогового значения, выбора режима работы и регистр статуса. Общее устройство FIFO описано в разделе 3.2. Кроме этого, FIFOA .. FIFOD имеют общие регистры запуска и статуса.

Чтобы начать работу с FIFO, необходимо остановить FIFO, записав в соответствующий разряд регистра DSPAFS "0". Затем настроить верхнюю и нижнюю границы FIFO, если это необходимо. Далее следует подключить сигналы FIFO\_FULL и FIFO\_ERROR к линиям GPIO4 .. GPIO15, записав "1" в соответствующий разряд нужного регистра. После этого необходимо запустить FIFO, записав в соответствующий разряд регистра DSPAFS "1". После этого, тем или иным способом определяя состояние сигнала FIFO\_FULL, следует периодически считывать из него данные, читая соответствующий регистр DSPAFDA.. DSPAFDD.

Управление FIFO DDC отличается тем, что после записи "0" или "1" в соответствующий разряд DSPCFST0 для запуска или остановки FIFO, необходимо произвести запись любого числа в регистр DSPCFST1. Таким способом обеспечивается синхронный запуск всех FIFO0 .. FIFO15 в случае необходимости.

#### 6.3.2 Считывание данных

#### 6.3.2.1 Классификация способов считывания

Способы, которыми TMS320C6416 может считывать данные из FIFO, делятся на две группы. Данные можно считывать либо с помощью непосредственного обращения к регистрам DSPAFDA.. DSPAFDD в адресном пространстве, либо с помощью встроенного в TMS320C6416 контроллера EDMA. Оба этих способа обеспечивают одинаковую скорость считывания данных, однако применение контроллера EDMA позволяет процессору во время считывания информации из FIFO заниматься другой работой, например, обрабатывать считанный ранее блок данных.

При считывании из FIFO необходимо определить момент, когда FIFO наполнится. Это так же может быть сделано двумя способами – по опросу регистров статуса и по прерыванию процессора.

#### 6.3.2.2 Считывание с помощью опроса регистров

Это самый простой способ, не требующий ни применения EDMA, ни обработки прерываний. Возможные алгоритмы считывания приведены на рисунке.

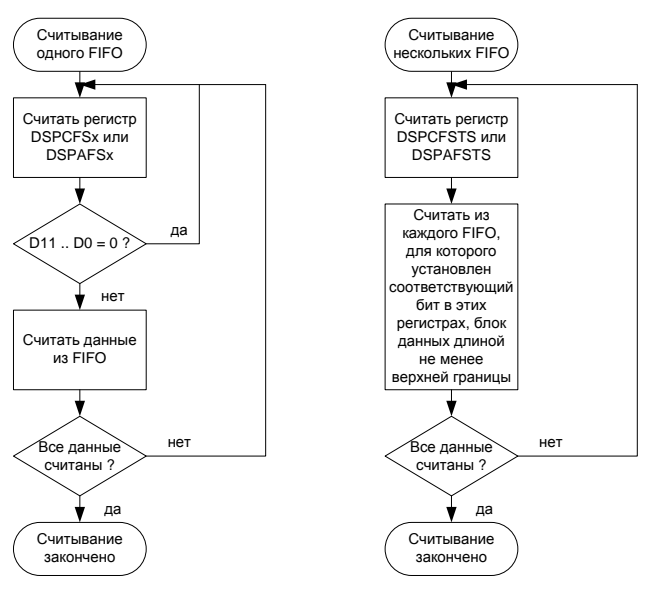

#### Рисунок 6.1

При считывании данных из одного FIFO достаточно периодически считывать соответствующий регистр DSPCFS для FIFO DDC или DSPAFS для FIFO АЦП. В разрядах D11 .. D0 этого регистра содержится количество слов, находящихся в данный момент в FIFO. Необходимо считать это количество слов из FIFO. Этот процесс следует повторять, пока не будет считан необходимый объем данных.

Считывание из нескольких FIFO можно вести несколько другим способом. Вместо считывания регистров статуса FIFO, можно считывать регистр DSPCFS для FIFO DDC или DSPAFS для FIFO АЦП. В этих регистрах каждый разряд соответствует сигналу наполнения FIFO\_FULL соответствующего FIFO. Таким образом, разряды этих регистров установлены в "1", если соответствующее FIFO заполнено до верхней границы.

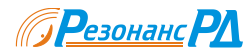

### 6.3.2.3 Считывание с помощью прерывания процессора

Все 16 линий GPIO, подключенных к сигналам FIFO\_FULL и FIFO\_ERROR через коммутатор (раздел 3.1.3) могут генерировать прерывание для TMS320C6416 или событие для запуска контроллера EDMA. Подключив одну или несколько из этих линий с помощью коммутатора к этим сигналам, можно получить уведомление о сигналах наполненности FIFO (FIFO\_FULL) или возникшем переполнении.

Вообще, если все FIFO запущенны синхронно и данные поступают в них с одной и той же скоростью, достаточно всего двух обработчиков прерывания. Один (ISR\_ERROR) будет вызываться при получении сигнала ошибки, другой (ISR\_FULL) – при наполнении одного из FIFO. В этом обработчике выполняется считывание количества данных, соответствующих верхней границе FIFO из всех FIFO.

Для реализации такого сценария необходимо следующее.

- К одной линии, например GPIO4, подключить сигнал FIFO\_FULL от FIFO0 (DSPGPS4 = 0x00000001).
- Настроить эту линию для генерации прерывания, как показано в примере Sample3 для линии GPIO0.
- Подключить обработчик прерывания ISR\_FULL к прерыванию EXT\_INT4, как показано в примере Sample3 для обработчика IRQ\_PCIDMA.
- К другой линии, например GPIO5, подключить сигнал FIFO\_ERROR от всех используемых FIFO (для FIFO0 .. FIFO15, например, DSPGPS5 = 0x0000FFFF).
- Настроить эту линию для генерации прерывания, как показано в примере Sample3 для линии GPIO0.
- Подключить обработчик прерывания ISR\_ERROR к прерыванию EXT\_INT5, как показано в примере Sample3 для обработчика IRQ\_PCIDMA.

Внимание. Чтобы обеспечить минимальную вероятность возникновения переполнения, следует установить верхнюю границу FIFO на половину максимальной емкости. Такое значение установлено по умолчанию.

### 6.3.2.4 Считывание с помощью EDMA

Использование контроллера EDMA похоже на использование прерываний, но есть и некоторые отличия. Сигнал FIFO\_FULL через один из выводов GPIO4 .. GPIO15 поступает непосредственно на контроллер EDMA, который настроен таким образом, что при поступлении этого сигнала считывает определенное количество данных из FIFO. Когда все данные будут считаны, контроллер EDMA генерирует прерывание EDMA\_INT. Процессор, получив это прерывание, может приступать к обработке блока данных.

Контроллер EDMA отличается большой гибкостью и может выполнять многие операции автоматически. На рисунке приведена возможная схема работы EDMA контроллера для считывания данных из 4 FIFO, запущенных синхронно и имеющих одинаковую скорость.

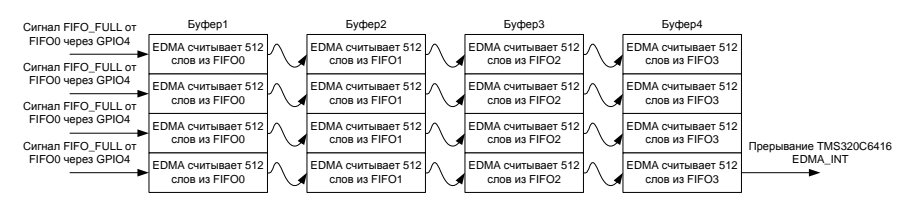

#### Рисунок 6.2

Таким образом, когда TMS320C6416 получит прерывание EDMA\_INT, в его распоряжении окажется 4 готовых к обработке блока данных по 2048 слов в каждом. Настроив в процедуре обработки прерывания EDMA\_INT контроллер EDMA на заполнение следующих 4 буферов, процессор может приступить к выполнению других действий.

Указания по настройке контроллера EDMA приведены в [2] в разделе 6.

### 6.3.3 Доступ в адресное пространство DDC

Хотя доступ в адресное пространство мезонинов и некоторые функции управления реализованы в библиотеке DSP64162.dll, в некоторых случаях может потребоваться доступ к DDC и из программы TMS320C6416. Доступ осуществляется путем обращения к регистрам управления, расположенным в адресном пространстве TMS320C6416.

Распределение адресного пространства приведено в приложении.

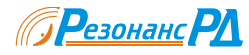

#### 6.3.4 Использование последовательных портов

Последовательные порты MBSP0 и MBSP1 сигнального процессора на специальные разъемы "SERIAL PORT 1" и "SERIAL PORT 2" соответственно.

Конструкция устройства не накладывает никаких ограничений на использование всех возможностей этих портов, заложенных в TMS320C6416(T). Пользователь может использовать любой из вариантов работы портов, описанных в [2] в разделе 12. Следует только следить за тем, чтобы соединенные друг с другом порты были настроены согласованно – использовали одну и ту же скорость и формат данных, а так же способ формирования тактовой частоты. Например, если передатчик порта настроен на формирование тактовой частоты, приемник соединенного с ним порта должен быть настроен на использование внешней тактовой частоты.

Внимание. При подключении к разъемам "SERIAL\_PORT X" и "SERIAL\_PORT Y" каких либо устройств, в том числе и других RDMB, строго следуйте рекомендациям, приведенным в [1]. Неправильное соединение способно вывести из строя RDMB или подключенные к нему устройства.

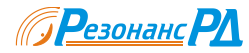

#### Работа с DDC 7

#### 7.1 Общие сведения

Микросхемы DDC представляют собой специализированные процессоры цифровой обработки сигналов, ориентированные на выполнение функций, свойственных многоканальным радиоприёмным устройствам, таких как: селекция сигнала из группового спектра, квадратурный перенос спектра сигнала на ПЧ 0 МГц, цифровая фильтрация, децимация, автоматическая регулировка усиления, ресемплирование.

### 7.2 Рекомендации по настройке DDC ISL5216

### 7.2.1 Общие сведения

Всего в устройстве RDMB, может содержаться до 4 ISL5216, что обеспечивает 16 каналов цифрового преобразования частоты и фильтрации. Микросхемы DDC ISL5216 имеют множество возможностей по настройке, однако в составе RDMB на них налагается ряд ограничений, в основном связанных с настройкой ввода и вывода данных. Далее описаны эти ограничения и рекомендации по настройке ISL5216. Более подробная информация приведена в [7].

#### 7.2.2 Работа с программой конфигурации

Фирмой Intersil свободно распространяется программное обеспечение для лабораторной платы собственного производства "HSP50216 / ISL5216 EVAL Software". Это программное обеспечение позволяет настраивать практически все режимы работы ISL5216. Программа позволяет формировать файл конфигурации ISL5216, который можно загружать в устройство с помощью функции RDSP64162\_PDDC\_LoadFile библиотеки "DSP64162.dll".

Программное обеспечение "HSP50216 / ISL5216 EVAL Software" устанавливается в подкаталог DDC\_ISL5216. Прилагаемое к RDMB ПО имеет версию 1.21. Более новая версия может быть получена через Интернет с сайта компании Intersil.

### Внимание.

Устанавливать имеющиеся в комплекте ПО "HSP50216 / ISL5216 EVAL Software" драйверы нет необходимости. Они предназначены только для работы с лабораторной платой.

Функции, доступ к которым осуществляется через пункты 11, 12, 13, 15, 16, 17 главного меню, не работают без лабораторной платы фирмы Intersil.

Чтобы начать работу с программой, запустите исполняемый файл "ISL5216.exe" из каталога DDC ISL5216 и следуйте указаниям [8]. В последующих разделах приведены ограничения и рекомендации, которых следует придерживаться при настройке ISL5216.

После окончания настройки выберите пункты меню (9), (10) и (14), чтобы сформировать файл, пригодный для загрузки с помощью функции RDSP64162\_PDDC\_LoadFile.

#### 7.2.3 Ограничения

Входы ISL5216 подключены к каналам передачи данных с мезонина ADC следующим образом.

Таблица 7.1

| Входы ISL5216 | Входы устройства |
|---------------|------------------|
| INA[15:0]     | Вход АЦП "1″     |
| INB[15:0]     | Вход АЦП "2″     |
| INC[15:0]     | Вход АЦП "З"     |
| IND[15:0]     | Вход АЦП "4″     |

В пункте (1) главного меню необходимо установить следующие значения.

Input Clock Rate..... тактовая частота АЦП в Гц Serial Clock Rate..... CLK Serial Clock Polarity... L->H @ Midbit Target device: ISL5216

В пункте (2) главного меню необходимо установить следующие значения.

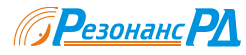

(2) Input Format..... Twos Complement
 (3) Fxd Point
 (4) Demux Delay..... 0 clocks

В пункте (1) меню настройки каналов необходимо установить следующие значения.

Sample Rate.... тактовая частота АЦП в Гц
 Input Source... AIN, BIN, CIN, DIN
 Input Format... Twos Comp.,real
 ... Fxd Point
 Demux Delay.... 0

В пункте (3) меню настройки каналов необходимо установить следующие значения.

| 1)<br>2) | Sync<br>Sync | Active<br>Positi | on Ear   | n<br>Iy |           |          |          |
|----------|--------------|------------------|----------|---------|-----------|----------|----------|
| 5)       | outpu        |                  | ly 0     |         |           |          |          |
| υτρι     | IT_I:        |                  |          |         | ουτρυτ 2: |          |          |
|          | Slot         | Туре             | Bits     | Sync    | S         | lot Type | Bits     |
| (8)      | 1            | любое            | 16 fixed | Ý       | (15)      | 1 любое  | 16 fixed |
| 9)       | 2            | zeros            | 0 fixed  | Ν       | (16)      | 2 zeros  | 0 fixed  |
| 10)      | 3            | zeros            | 0 fixed  | Ν       | (17)      | 3 zeros  | 0 fixed  |
| 11)      | 4            | zeros            | 0 fixed  | Ν       | (18)      | 4 zeros  | 0 fixed  |
| 12)      | 5            | zeros            | 0 fixed  | Ν       | (19)      | 5 zeros  | 0 fixed  |
| 13)      | 6            | zeros            | 0 fixed  | Ν       | (20)      | 6 zeros  | 0 fixed  |
| 14)      | 7            | zeros            | 0 fixed  | N       | (21)      | 7 zeros  | 0 fixed  |
|          |              |                  |          |         |           |          |          |

Выходы Output1 и Output2 к выводам ISL5216 для разных каналов следует подключать в соответствии с таблицей.

### Таблица 7.2

|         | Channel O | Channel 1 | Channel 2 | Channel 3 |
|---------|-----------|-----------|-----------|-----------|
| Output1 | SD1A      | SD1B      | SD1C      | SD1D      |
| Output2 | SD2A      | SD2B      | SD2C      | SD2D      |

В качестве выходных данных можно выбирать любые параметры, например амплитуду и фазу, главное, чтобы первый параметр передавался через выход Output1, второй – через выход Output2. Все параметры должны иметь длину 16 битов.

Остальные управляющие регистры ISL5216 могут устанавливаться свободно, в соответствии с необходимостью.

В каталоге Examples\Sample5\ISL5216 приведен пример файла конфигурации, который учитывает описанные выше ограничения и обеспечивает фильтрацию в полосе 50 кГц с помощью стандартных фильтров HBF1 ISL5216.

### 7.2.4 Доступ к данным

C

Выходные данные из ISL5216 доступны через канальные FIFO0 .. FIFO15. Сформированные на выходе ISL5216 данные записываются последовательно. Значение, передаваемое через выход Output1 соответствующего канала ISL5216 записывается первым. За ним записывается значение, переданное через выход Output2.

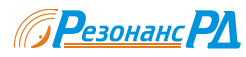

# 8 Дополнительная информация

Самая свежая информация и изменения данного руководства, относительно программных компонентов, поставляемых вместе с устройством RDMB, если таковые имеются, приведены в файле "readme.txt" в корневом каталоге на прилагаемом к устройству компакт-диске.

Copyright © 2006 ООО "Резонанс-РД".

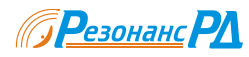

# Приложение І. Адресное пространство DSP

В этом разделе приведен перечень управляющих регистров. Подробное описание управляющих регистров приведено в справочном файле DSP64162.hlp.

| Таблица | ПІ.1 |
|---------|------|
|---------|------|

| Апрес                      | Лпина       | Обознанение | Кратиое описание                                                             |
|----------------------------|-------------|-------------|------------------------------------------------------------------------------|
|                            | Длипа<br>1М | Обозначение |                                                                              |
| 0x00000000                 | 1000M       |             | Внутренняя намять или ксш L2<br>Вопистры конфигирации произосора TMS22006416 |
| 0x01000000                 | 2           |             | Регистры конфигурации процессора 11/15/2000410                               |
| 0x6C000010                 | 2           | DSPCFS10    |                                                                              |
| 0x6C000020                 | 2           | DSPCFS15    | Регистр признака наполненности FIFO0 FIFO15                                  |
| 0x6C000028                 | 2           | DSPCFSTE    | Регистр признака переполнения FIFO0 FIFO15                                   |
| 0x6C000030                 | 2           | DSPAFS      | Регистр запуска FIFOA D                                                      |
| 0x6C000032                 | 2           | DSPAFSTS    | Peructp ctatyca FIFOA D                                                      |
| 0x6C000100                 | 16          | DSPGPS0     | Регистр управления линией GPIO0 по наполнению FIFO                           |
| 0x6C000110                 | 16          | DSPGPE0     | Регистр управления линией GPIO0 по переполнению FIFO                         |
| 0x6C000120                 | 16          | DSPGPS1     | Регистр управления линией GPIO1 по наполнению FIFO                           |
| 0x6C000130                 | 16          | DSPGPE1     | Регистр управления линией GPIO1 по переполнению FIFO                         |
| 0x6C000140                 | 16          | DSPGPS2     | Регистр управления линией GPIO2 по наполнению FIFO                           |
| 0x6C000150                 | 16          | DSPGPE2     | Регистр управления линией GPIO2 по переполнению FIFO                         |
| 0x6C000160                 | 16          | DSPGPS3     | Регистр управления линией GPIO3 по наполнению FIFO                           |
| 0x6C000170                 | 16          | DSPGPE3     | Регистр управления линией GPIO3 по переполнению FIFO                         |
| 0x6C000180                 | 16          | DSPGPS4     | Регистр управления линией GPIO4 по наполнению FIFO                           |
| 0x6C000190                 | 16          | DSPGPE4     | Регистр управления линией GPIO4 по переполнению FIFO                         |
| 0x6C0001A0                 | 16          | DSPGPS5     | Регистр управления линией GPIO5 по наполнению FIFO                           |
| 0x6C0001B0                 | 16          | DSPGPE5     | Регистр управления линией GPIO5 по переполнению FIFO                         |
| 0x6C0001C0                 | 16          | DSPGPS6     | Регистр управления линией GPIO6 по наполнению FIFO                           |
| 0x6C0001D0                 | 16          | DSPGPE6     | Регистр управления линией GPIO6 по переполнению FIFO                         |
| 0x6C0001E0                 | 16          | DSPGPS7     | Регистр управления линией GPIO7 по наполнению FIFO                           |
| 0x6C0001F0                 | 16          | DSPGPE7     | Регистр управления линией GPIO7 по переполнению FIFO                         |
| 0x6C000200                 | 16          | DSPGPS8     | Регистр управления линией GPIO8 по наполнению FIFO                           |
| 0x6C000210                 | 16          | DSPGPE8     | Регистр управления линией GPIO8 по переполнению FIFO                         |
| $0 \times 6 C 0 0 0 2 2 0$ | 16          | DSPGPS9     | Регистр управления линией GPIO9 по наполнению FIFO                           |
| 0x6C000230                 | 16          | DSPGPE9     | Регистр управления линией GPIO9 по наполнению FIFO                           |
| 0x6C000230                 | 16          | DSPGPS10    | Регистр управления линией GPIO10 по наполнению FIFO                          |
| 0x6C000250                 | 16          | DSPGPE10    | Регистр управления линией СРІО10 по переполнению FIFO                        |
| 0x6000250                  | 16          | DSPGPS11    | Регистр управления линией GPIO11 по наролнению FIFO                          |
| 0x6C000200                 | 16          | DSPGPE11    | Регистр управления линией GPIO11 по переполнению FIFO                        |
| 0x60000270                 | 16          | DSPGPS12    | Регистр управления линией СРІО12 по народнению ЕІЕО                          |
| 0x0C000200                 | 16          | DSPCPE12    |                                                                              |
| 0x6C000230                 | 16          | DSPCPS12    | Регистр управления линией СРІО12 по переполнению ГПО                         |
| 0x0C0002A0                 | 10          | DSFOF515    | Ратистр управления линией ОГОТЗ по наполнению ГПО                            |
| 0x6C0002B0                 | 10          | DSPOPEIS    | Регистр управления линией ОРЮТЗ по переполнению ГГО                          |
| 0x6C0002C0                 | 10          | DSPOPS14    | Регистр управления линией ОРЮ14 по наполнению ГГО                            |
| 0x6C0002D0                 | 10          | DSPOPE14    | Регистр управления линией ОРЮ14 по переполнению ГГО                          |
| 0x6C0002E0                 | 10          | DSPGPS15    | Регистр управления линией СРЮТ5 по наполнению FIFO                           |
| 0x6C0002F0                 | 16          | DSPGPEIS    | Регистр управления линией GPI015 по переполнению FIFO                        |
| 0x6C000400                 | 2           | DSPCFL0     | Регистр нижнего порогового значения канального FIFO0                         |
| 0x6C000402                 | 2           | DSPCFH0     | Регистр верхнего порогового значения канального FIFO0                        |
| 0x6C000404                 | 2           | DSPCFC0     | Регистр управления канального FIFO0                                          |
| 0x6C000406                 | 2           | DSPCFS0     | Регистр статуса канального FIFO0                                             |
| 0x6C000408                 | 8           |             | Регистры управления канального FIFO1                                         |
| 0x6C000410                 | 8           |             | Регистры управления канального FIFO2                                         |
| 0x6C000418                 | 8           |             | Регистры управления канального FIFO3                                         |
| 0x6C000420                 | 8           |             | Регистры управления канального FIFO4                                         |
| 0x6C000428                 | 8           |             | Регистры управления канального FIFO5                                         |
| 0x6C000430                 | 8           |             | Регистры управления канального FIFO6                                         |
| 0x6C000438                 | 8           |             | Регистры управления канального FIFO7                                         |
| 0x6C000440                 | 8           |             | Регистры управления канального FIFO8                                         |
| 0x6C000448                 | 8           |             | Регистры управления канального FIFO9                                         |

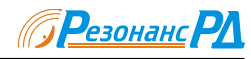

| Адрес                      | Длина | Обозначение | Краткое описание                                                                         |
|----------------------------|-------|-------------|------------------------------------------------------------------------------------------|
| 0x6C000450                 | 8     |             | Регистры управления канального FIFO10                                                    |
| 0x6C000458                 | 8     |             | Регистры управления канального FIFO11                                                    |
| 0x6C000460                 | 8     |             | Регистры управления канального FIFO12                                                    |
| 0x6C000468                 | 8     |             | Регистры управления канального FIFO13                                                    |
| 0x6C000470                 | 8     |             | Регистры управления канального FIFO14                                                    |
| 0x6C000478                 | 8     |             | Регистры управления канального FIFO15                                                    |
| 0x6C000600                 | 8     |             | Регистры управления FIFOA                                                                |
| 0x6C000608                 | 8     |             | Регистры управления FIFOB                                                                |
| 0x6C000610                 | 8     |             | Регистры управления FIFOC                                                                |
| 0x6C000618                 | 8     |             | Регистры управления FIFOD                                                                |
| 0x6C000700                 | 2     | DDCRESET    | Регистр сброса DDC ISL5216                                                               |
| 0x6C000708                 | 2     | DDCSTART    | Регистр запуска каналов DDC ISL5216                                                      |
| 0x6C000800                 | 2     | DDC0DATAL   | Регистр данных DDC0 ISL5216. млалшие 16 разрядов                                         |
| 0x6C000802                 | 2     | DDC0DATAH   | Регистр ланных DDC0 ISL5216, старшие 16 разрялов                                         |
| 0x6C000808                 | 2     | DDC0ADDRW   | Регистр адреса DDC0 лля записи                                                           |
| 0x6C00080C                 | 2     | DDC0ADDRR   | Регистр адреса DDC0 для чтения                                                           |
| 0x6C000820                 | 32    |             | Регистры управления DDC1                                                                 |
| 0x6C000840                 | 32    |             | Регистры управления DDC2                                                                 |
| 0x6C000860                 | 32    |             | Регистры управления DDC3                                                                 |
| 0x6C001000                 | 2     |             | илентификатор основной платы                                                             |
| 0x6C001002                 | 2     |             | Илентификатор DSP0                                                                       |
| $0 \times 6 C 0 0 1 0 0 4$ | 2     |             | Идентификатор DSP1                                                                       |
| 0x6C001006                 | 2     |             | Илентификатор мезонина АДС                                                               |
| 0x6C001008                 | 2     |             | Идентификатор мезонина РДДСО                                                             |
| 0x6C00100A                 | 2     |             | Идентификатор мезонина PDDC1                                                             |
| 0x6C00100C                 | 2     |             | Идентификатор мезонина ГВБСТ                                                             |
| 0x6C00100E                 | 2     |             | Идентификатор субмодуля КГС                                                              |
| 0x6C001010                 | 4     |             | Серийный номер устройтсва                                                                |
| $0 \times 6 C 0 0 1 0 1 4$ | 2     |             | Номер процессора                                                                         |
| $0 \times 6 C 0 1 0 1 0 0$ | 2     | SYNCCTRL    | Регистр управления направлением линий синуронизации                                      |
| $0 \times 6 C 0 1 0 1 0 2$ | 2     | SYNCDATA    | Регистр управления уповнем линий синхронизации                                           |
| $0 \times 6 C 0 1 0 1 1 0$ | 16    | SYNCO       | Регистр управления полключением линии синхронизации SYNCO                                |
| $0 \times 6 C 0 1 0 1 2 0$ | 16    | SYNC1       | Регистр управления подключением линии синхронизации SYNC1                                |
| $0 \times 6 C 0 1 0 1 3 0$ | 16    | SYNC2       | Регистр управления подключением линии синхронизации SYNC2                                |
| $0 \times 6 C 0 1 0 1 4 0$ | 16    | SYNC3       | Регистр управления подключением линии синхронизации SYNC3                                |
| $0 \times 6 C 0 1 0 1 5 0$ | 16    | SYNC4       | Регистр управления подключением линии синхронизации SYNC4                                |
| 0xA0000000                 | 4     | DSPCED0     | Регистр доступа к данным канального FIFO0                                                |
| $0 \times A0000010$        | 4     | DSPCFD1     | Регистр доступа к данным канального ГП 00                                                |
| 0xA0000020                 | 4     | DSPCED2     | Регистр доступа к данным канального ГП 01                                                |
| 0xA0000030                 | 4     | DSPCFD3     | Регистр доступа к данным канального ГІГОЗ                                                |
| 0xA0000040                 | 4     | DSPCFD4     | Регистр доступа к данным канального ГП 05                                                |
| 0xA0000050                 | 4     | DSPCFD5     | Регистр доступа к данным канального ГП О Г                                               |
| 0xA0000060                 | 4     | DSPCFD6     | Регистр доступа к данным канального ГП Об                                                |
| 0xA0000070                 | 4     | DSPCFD7     | Регистр доступа к данным канального ГП ОО                                                |
| 0xA0000080                 | 4     | DSPCFD8     | Регистр доступа к данным канального ГП О7                                                |
| 0×A0000090                 | 4     | DSPCFD9     | Регистр доступа к данным канального ГІГО9                                                |
| 0xA00000A0                 | 4     | DSPCFD10    | Регистр доступа к данным канального ГІГО10                                               |
| 0x100000010                | 4     | DSPCED11    | Регистр доступа к данным канального ГІГО11                                               |
| 0xA0000000                 | 4     | DSPCFD12    | Регистр доступа к данным канального ГП ОТТ                                               |
| 0xA000000x0                | 4     | DSPCFD12    | Регистр доступа к данным канального ГП 012<br>Регистр доступа к данным канального FIFO13 |
| 0xA00000E0                 | 4     | DSPCFD14    | Регистр доступа к данным канального ГП 013                                               |
| 0×20000010                 | 4     | DSPCFD15    | Регистр доступа к данным канального ГП ОТЧ                                               |
| 0xA0000180                 | 4     | DSPCTEST    | Тестовый пегистр                                                                         |
| 0×B0000000                 | 4     |             | Perform pointing $k$ ground FIEOA                                                        |
| 0×B0000000                 | 4     |             |                                                                                          |
| 020000010                  | 4     |             | и огистр доступа к данным ГІГОВ<br>Регистр доступа к данным БІЕОС                        |
|                            | 4     |             | понистр доступа к данным глгОС<br>Вористр доступа к доници к ЕЕОО                        |
| 020000030                  | 4     | DSPAPDD     | гегистр доступа к данным ГІГОО                                                           |

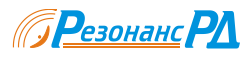

Внимание. Адреса, не указанные в данной таблице, зарезервированы. Обращение по этим адресам может вызвать непредсказуемые последствия вплоть до зависания компьютера.

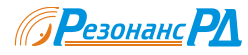

# Приложение II. Идентификационные коды функциональных узлов

В этом разделе приведен перечень идентификационных кодов основных функциональных узлов, возвращаемых функцией DSP6416\_GetStatistics (раздел 4.2.10). Подробное описание соответствующих функциональных узлов и их технические характеристики приведены в [1].

### Таблица ПП.1 Варианты основной платы RDMB

| Идентификатор | Краткое описание |
|---------------|------------------|
| 0x0100        | RDMB ревизия 1.0 |

### Таблица ПП.2 Варианты сигнальных процессоров

| Идентификатор | Краткое описание                                   |
|---------------|----------------------------------------------------|
| 0x0120        | TMS320C6416-600 без SDRAM                          |
| 0x0121        | TMS320C6416-720 без SDRAM                          |
| 0x0122        | TMS320C6416-840 без SDRAM                          |
| 0x0123        | TMS320C6416-1000 без SDRAM                         |
| 0xFFFF        | Соответствующий сигнальный процессор не установлен |

### Таблица ПП.З Варианты АЦП

| Идентификатор | Краткое описание   |
|---------------|--------------------|
| 0x0100        | 4 АЦП ADS5500      |
| 0x0101        | 2 АЦП ADS5500      |
| 0x0102        | 1 АЦП ADS5500      |
| 0x0110        | 4 АЦП AD\$5520     |
| 0x0111        | 2 АЦП AD\$5520     |
| 0x0112        | 1 АЦП ADS5520      |
| 0xFFFF        | АЦП не установлены |

### Таблица ПП.4 Варианты DDC

| Идентификатор | Краткое описание   |
|---------------|--------------------|
| 0x0121        | 4 ISL5216          |
| 0x0122        | 2 ISL5216          |
| 0x0123        | 1 ISL5216          |
| 0xFFFF        | DDC не установлены |

### Таблица ПП.5 Варианты генераторов частоты дискретизации

| Идентификатор | Краткое описание                        |
|---------------|-----------------------------------------|
| 0x0152        | Генератор частоты в диапазоне 80±1 МГц  |
| 0x0153        | Генератор частоты в диапазоне 93±1 МГц  |
| 0x0154        | Генератор частоты в диапазоне 40±1 МГц  |
| 0x0155        | Генератор частоты в диапазоне 56±1 МГц  |
| 0x0156        | Генератор частоты в диапазоне 105±1 МГц |
| 0x0157        | Генератор частоты в диапазоне 112±1 МГц |
| 0x0158        | Генератор частоты в диапазоне 125±1 МГц |
| 0xFFFF        | Генератор частоты не установлен         |

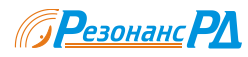

# Список литературы

- 1. "RDMB. Руководство по эксплуатации", ООО "Резонанс РД", 2006.
- 2. TMS320C6000 Peripherals Reference Guide. Literature Number: SPRU190D, Texas Instruments, February 2001.
- 3. Рихтер Дж. P558 Windows для профессионалов: создание эффективных Win32 приложений с учетом специфики 64-разрядной версии Windows/Пер, англ 4-е изд. СПб; Питер; М.: Издательско-торговый дом "Русская Редакция", 2001. 752 с.; ил.
- 4. TMS320C6000 Chip Support LibraryAPI User's Guide. Literature Number SPRU401C. Texas Instruments, October 2001.
- 5. TMS320C6000 Optimizing Compiler. User's Guide. Literature Number: SPRU187I. Texas Instruments, April 2001.
- 6. TMS320C6000 Programmer's Guide. Literature Number: SPRU198F. Texas Instruments, February 2001.
- 7. ISL5216 Datasheet. Intersil corporation, July 8 2005.
- 8. HSP50216 / ISL5216 EVAL Software Users manual. Intersil corporation, June 2001.
- 9. 150 MSPS, Wideband, Digital Downconverter (DDC) AD6636. Revision A. Analog Devices, 2005.

### Рекомендуется для ознакомления.

- 10. Jeffrey Richter, "Programming for Microsoft<sup>®</sup> Windows<sup>®</sup>", fourth edition, Microsoft Press, 1999.
- 11. Бьерн Страуструп "Язык программирования С++", Невский Диалект, СПб., 2001.

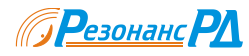

# Список изменений

### Список изменений в версии 1.2

### Страница 8

Добавлен раздел 3.3.4, описывающий устройство схемы внешней синхронизации в модулях RDMB ревизии 2.

### Страница 33

В пунктах 4.3.8.3 и 4.3.8.4 добавлены константы RDSP64162\_OGSYNTH\_5MHZ и RDSP64162\_OGSYNTH\_10MHZ для переключения встроенного генератора частоты дискретизации для синхронизации от внешнего стандарта частоты.

### Страница 53

В Приложение I добавлены регистры управления схемой внешней синхронизации в модулях RDMB ревизии 2.

## Лицензионное соглашение

ВАЖНО — ПРОЧТИТЕ ВНИМАТЕЛЬНО! Настоящее лицензионное соглашение является юридическим соглашением, заключаемым между Вами (физическим или юридическим лицом, далее «Вы») и ООО "Резонанс-РД" относительно сопровождаемого данным лицензионным соглашением программного продукта ООО "Резонанс-РД", включая любые носители данных, любые печатные материалы, а также любую «встроенную» или «электронную» документацию, исходные коды, библиотеки и примеры применения (далее «программное обеспечение»). Программное обеспечение включает также любые обновления, дополнительные программные средства и/или дополнения, которые могут быть предоставлены или доступны вам со стороны ООО "Резонанс-РД" или его официальных представителей.

Устанавливая, копируя, загружая, осуществляя доступ или иным образом используя указанное программное обеспечение, Вы тем самым принимаете на себя условия настоящего лицензионного соглашения. Если Вы не согласны с условиями настоящего лицензионного соглашения, Вы не имеете права устанавливать, осуществлять доступ или использовать данное программное обеспечение.

#### 1. ЛИЦЕНЗИЯ НА ПРОГРАММНОЕ ОБЕСПЕЧЕНИЕ.

Данное программное обеспечение поставляется бесплатно для программной поддержки модулей серий RDMA и RDMB, выпускающихся ООО "Резонанс-РД". Программное обеспечение защищено законами и международными соглашениями о правах на интеллектуальную собственность. Данное программное обеспечение лицензируется, а не продается. Вы являетесь владельцем физического носителя информации, на котором записано или иным образом зафиксировано программное обеспечение, но права собственности на само программное обеспечение остаются за ООО "Резонанс-РД".

Разрешается устанавливать и использовать неограниченное количество копий программного обеспечения на любом компьютере, рабочей станции или ином электронном устройстве (далее "устройство"). Разрешается создать неограниченное количество копий и вносить в них любые модификации, при условии, что они не будут публиковаться или распространятся любым способом.

Разрешается внедрять данное программное обеспечение в создаваемые Вами программы и распространять эти программы, без каких либо отчислений в пользу ООО "Резонанс-РД", только в случае выполнения следующих условий:

• Вы гарантируете ООО "Резонанс-РД" освобождение от ответственности и защиту в связи с любыми претензиями, или исками, возникающими в результате использования или распространения использованных или измененных вами компонентов программного обеспечения, включая оплату расходов на юридические услуги;

• Указанное программное обеспечение работает только на устройствах, содержащих в своем составе модули серий RDMA или RDMB, выпускаемые ООО "Резонанс-РД".

Все остальные права на данное программное обеспечение принадлежат ООО "Резонанс-РД".

#### 2. АВТОРСКИЕ ПРАВА.

Авторские права на программное обеспечение и данное руководство принадлежат ООО "Резонанс-РД" и защищены законодательством Российской Федерации. Копирование, сканирование и воспроизведение в любом, в том числе и электронном виде этого руководства возможно только с официального согласия ООО "Резонанс-РД".

#### 3. ОТВЕТСТВЕННОСТЬ

ООО "Резонанс-РД" предоставляет программное обеспечение и услуги по его технической поддержке на условиях «как есть», со всеми неисправностями, и отказываются от всех других явных, подразумеваемых или предусмотренных законодательством гарантий и условий, включая (но не ограничиваясь только ими) отказ от подразумеваемой гарантии, обязательств или условий пригодности для продажи и применимости для определенной цели, точности или полноты ответов или результатов работы, гарантии высокой квалификации, отсутствия вирусов, отсутствия небрежности при изготовлении программного обеспечения, а также предоставления или непредоставления услуг по технической поддержке.

В наибольшей степени, допускаемой действующим законодательством, ни при каких обстоятельствах ООО "Резонанс-РД" не несет ответственности за какой-либо особый, случайный, косвенный или опосредованный ущерб или убытки, возникающие в связи с использованием или невозможностью использования данного программного обеспечения, либо оказанием или неоказанием услуг по технической поддержке, а так же в связи с любыми другими положениями данного лицензионного соглашения, даже в случае, если ООО "Резонанс-РД" было заранее извещено о возможности таких убытков. В любом случае, максимальный размер ответственности ООО "Резонанс-РД" не может превысить суммы, фактически уплаченной при приобретении данного программного обеспечения.

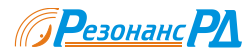

# Важные замечания

ООО "Резонанс РД" оставляет за собой право модификации своих продуктов, и прекращать выпуск и поддержку без уведомления пользователей этих продуктов и предоставления им какой либо информации о возможных заменах или применению продукции третьих фирм.

ООО "Резонанс РД" ведет постоянную работу по улучшению своих продуктов, в том числе и сопроводительной документации, однако это не значит, что предоставляемые материалы полностью свободны от ошибок и обладают исчерпывающей полнотой. ООО "Pesonance PД" предоставляет техническую поддержку своих продуктов по электронной почте (Email: support@resonance.ru), но не гарантирует предоставления полной и исчерпывающей информации по возникающим у пользователей вопросам.

ООО "Резонанс РД" не несет ответственности за неправильное применение своих продуктов в составе других изделий и не несет ответственности за работоспособность этих изделий.

ООО "Резонанс РД" не несет ответственности за работоспособность и безопасность своих продуктов при нарушении максимальных рабочих режимов или условий эксплуатации.

Все зарегистрированные торговые марки и товарные знаки являются собственностью их правообладателей.